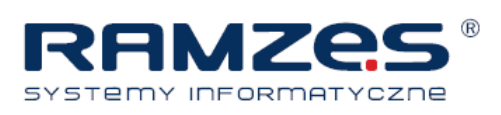

# Instrukcja obsługi Client\_Mozy

Wersja 2.2.

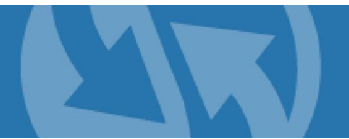

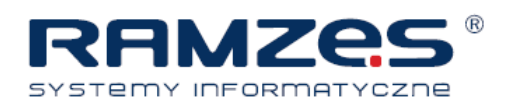

# Spis treści

| Ws   | tęp                                                                               | 1    |
|------|-----------------------------------------------------------------------------------|------|
| 1.   | Program Clinet_Mozy – informacje ogólne                                           | 2    |
| 2.   | Co nowego?                                                                        | 3    |
| 3.   | Instalowanie programu Client_Mozy                                                 | 5    |
| I.   | Pobieranie klienta Client_Mozy                                                    | 5    |
| II.  | Instalowanie klienta Client_Mozy                                                  | 5    |
| Koi  | zystanie z kreatora konfiguracji                                                  | 6    |
| Log  | gowanie z kluczem licencyjnym                                                     | 6    |
| Wy   | szukiwanie plików                                                                 | 6    |
| Zm   | iana szyfrowania                                                                  | 8    |
| Koi  | nfiguracja zakończona                                                             | 9    |
| 4.   | Korzystanie z okna Ustawienia                                                     | . 10 |
| Do   | czego służą zestawy kopii                                                         | . 11 |
| I.   | Wybieranie danych do tworzenia kopii zapasowej przy użyciu zakładki zestawy kopii | . 11 |
| II.  | Tworzenie niestandardowych zestawów kopii zapasowych                              | . 12 |
| Koi  | nfigurowanie reguł                                                                | . 13 |
| Edy  | /towanie zestawów kopii zapasowych                                                | . 16 |
| III. | Wybieranie danych do tworzenia kopii zapasowej przy użyciu zakładki system plików | . 16 |
| Do   | dawanie plików i folderów przez Windows Explorer                                  | . 17 |
| IV.  | Dodawanie udziału sieciowego                                                      | . 18 |
| Usı  | uwanie, przenoszenie i zmiana nazw plików                                         | . 19 |
| V.   | Planowanie kopii zapasowych                                                       | . 19 |
| •    | Konfigurowanie automatycznego tworzenia kopii zapasowej                           | . 20 |
| •    | Planowanie harmonogramu kopii zapasowej                                           | . 21 |
| Tyr  | nczasowe wstrzymywanie tworzenia kopii                                            | . 22 |
| VI.  | Konfigurowanie opcji                                                              | . 23 |
| Koi  | nfigurowanie opcji ogólnych                                                       | . 23 |
| Ust  | awianie stopnia wykorzystania przepustowości łącza                                | . 24 |
| Ust  | awianie szybkości tworzenia kopii zapasowej                                       | . 25 |
| Do   | czego służą Lokalne kopie zapasowe                                                | . 26 |

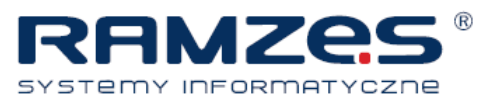

| Ko   | nfigurowanie lokalnych kopii zapasowych                                    | 26   |
|------|----------------------------------------------------------------------------|------|
| Ko   | nfigurowanie opcji zaawansowanych                                          | 27   |
| Ko   | rzystanie z serwerów proxy                                                 | . 28 |
| Info | ormacje o oknie Historia                                                   | . 29 |
| Prz  | zeglądanie historii tworzenia kopii zapasowych i przywracania danych       | . 30 |
| Zm   | iana lokalizacji plików tymczasowych                                       | 30   |
| 5.   | Okno Stan                                                                  | 32   |
| Ko   | rzystanie z okna stanu                                                     | . 32 |
| 6.   | Informacje o przywracaniu plików                                           | 34   |
| I.   | Przywracanie plików przy użyciu zakładki Przywracanie                      | 34   |
| Prz  | zywracanie VSS                                                             | 36   |
| Prz  | zywracanie danych serwera Microsoft Exchange                               | 36   |
| Prz  | zywracanie danych Active Directory i SYSVOL                                | . 37 |
| Prz  | zywracanie danych serwera Microsoft SQL                                    | . 38 |
| Prz  | zywracanie COM+                                                            | 38   |
| Prz  | zywracanie rejestru                                                        | 39   |
| Ko   | rzystanie z napędu wirtualnego Client_Mozy                                 | . 39 |
| Prz  | zywracanie prawym przyciskiem                                              | 40   |
| Od   | zyskiwanie plików z sieci WWW                                              | 41   |
| Prz  | zywracanie plików ze strony WWW z wykorzystaniem systemu plików            | 41   |
| Prz  | zywracanie plików ze strony WWW z wykorzystaniem zestawów kopii zapasowych | 42   |
| Po   | bieranie przywróconych plików                                              | 43   |
| De   | szyfrowanie przywróconych plików przy użyciu klucza prywatnego             | 43   |
| 7.   | Zmiana hasła                                                               | 45   |
| 8.   | Odinstalowywanie programu Client_Mozy                                      | 46   |

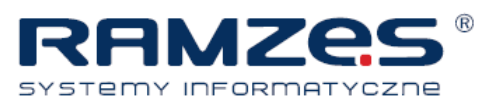

# Wstęp

 $^{\textcircled{C}}$  2010 Storio Sp. z o. o. Decho Corporation. Wszelkie prawa zastrzeżone.

Informacje w tym dokumencie mogą ulec zmianie bez powiadomienia. Opisane w dokumencie oprogramowanie jest dostarczane na podstawie umowy licencyjnej lub umowy o nieujawnianiu. Oprogramowanie może być użytkowane i kopiowane wyłącznie w sposób zgodny z tymi umowami. Bez wyraźnej pisemnej zgody firmy Decho Corporation żadna część niniejszej publikacji nie może być powielana, zapisywana na systemie umożliwiającym pobieranie danych ani przesyłana w jakiejkolwiek formie, metodą elektroniczną lub mechaniczną, w tym przez powielanie i nagrywanie w jakimkolwiek celu innym niż do użytku prywatnego nabywcy.

Wszelkie użyte tutaj znaki towarowe stanowią własność odpowiednich podmiotów: Storio Sp. z o.o., Decho Corporation

http://www.storio.pl

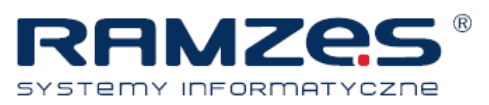

# 1. Program Clinet\_Mozy – informacje ogólne

Client\_Mozy to program do tworzenia bezpiecznych i niezawodnych kopii zapasowych dla użytkowników biznesowych. Za pomocą łatwego w obsłudze interfejsu Client\_Mozy można skonfigurować pliki do kopiowania oraz harmonogram kopii. W usłudze kopii zapasowych Client\_Mozy zapamiętywana jest 30-dniowa historia każdego kopiowanego pliku. W razie konieczności przywrócenia plików (np. awaria lub utrata komputera itp.) program

Clint\_Mozy ułatwia przywrócenie danych — wystarczy użyć klienta Client\_Mozy.

Przed wysłaniem na serwery Mozy dane są szyfrowane lokalnie. Wysyłanie jest realizowane łączem SSL. Kopie są zapisane w centrum przetwarzania danych Mozy z użyciem szyfrowania 448-bitowego Blowfish lub 256bitowego AES.

Instalacja i konfiguracja klienta Client\_Mozy nie jest procesem skomplikowanym. Wystarczy zarejestrować się na stronie pobrać i zainstalować klienta, a następnie wybrać pliki do kopiowania. To wszystko.

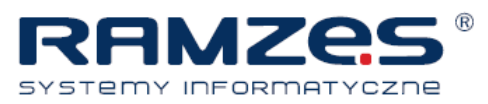

# 2. Co nowego?

Poniżej przedstawiono podsumowanie nowych funkcji i udoskonaleń zwartych w tym wydaniu klienta Windows.

#### Program instalacyjny klienta

Program instalacyjny klienta został poprawiony i zoptymalizowany w celu łatwiejszej instalacji i konfiguracji. Przykładowo szyfrowanie danych domyślnie korzysta z kluczy szyfrowania programu Client\_Mozy; jednak nadal, jeżeli konieczne, jest możliwość zmiany szyfrowania. Patrz <u>Korzystanie z okna Ustawienia</u>.

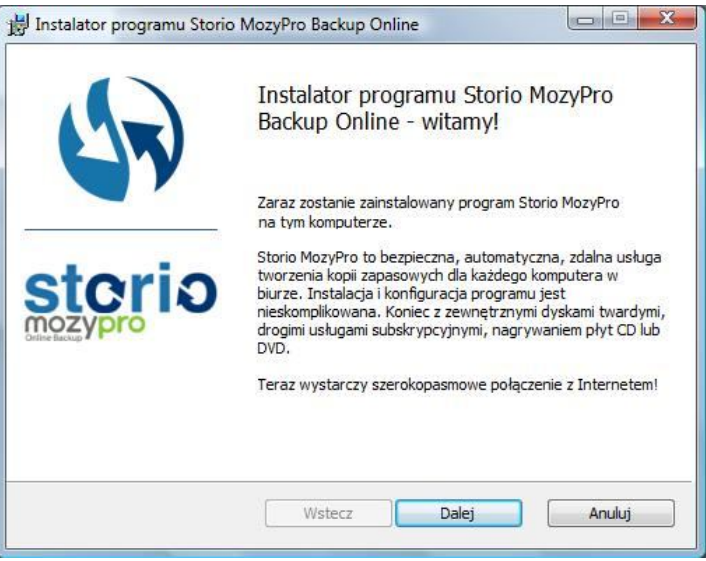

Ekran powitalny instalacji

#### Okno Stan

Okno Stan zostało przeprojektowane w celu poprawy wyświetlania informacji i dostępu do funkcji programu Client\_Mozy. Wyświetlanie informacji, takich jak ilość i wielkość plików, odbywa się za pomocą opcji w "Ustawienia". Patrz <u>Okno Stan</u>.

| Kopia zapasowa plików została utw                                                                                      | vorzona: 1 dzień te                                        | Rozpocznij tworzenie |
|----------------------------------------------------------------------------------------------------|------------------------------------------------------------|----------------------|
| Utworzono kopię zapasową plików                                                                                        | 2136 (473,0 MB)                                            | V kopii zapasowej    |
| Następne zaplanowane wykonanie kopii za                                                                                | apasowej Automatycznie                                     |                      |
| Ostatnie wykonywanie kopii zapasowej uruchomior<br>(wstrzymano).<br>39 pliki (-ów) (28,2 MB) oczekujących na wykonanie | no 3 godzin(y) temu<br>e kopii zapasowej <b>Informacje</b> |                      |

Okno Stanu

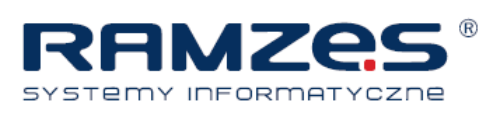

#### Lokalne kopie zapasowe

Oprócz kopiowania plików na serwery online można kopiować pliki na napęd dołączony lokalnie do komputera. Patrz *Do czego służą Lokalne kopie zapasowe*.

| torio MozyP                 | ro - Ustawieni                               | a                               |                                  |             |            |             |        |
|-----------------------------|----------------------------------------------|---------------------------------|----------------------------------|-------------|------------|-------------|--------|
| Witamy                      | Zes                                          | tawy kopii                      | System plików                    | Co<br>Opcje | Historia   | Przywróć    |        |
| Ogólne Dodatkow             | Planowanie                                   | Wydajność                       | Lokalne kopie zapasowi           | e Zaawanso  | wane       |             |        |
| dysku pod<br>Włącz<br>Dysk: | łączonego do te<br>tworzenie lokaln<br>D:\ + | ego komputera. Do<br>nych kopii | o dysku musi być przypisana lite | ra.         | -          |             |        |
|                             |                                              |                                 |                                  |             |            |             |        |
|                             |                                              |                                 |                                  |             |            |             |        |
|                             |                                              |                                 |                                  |             |            |             |        |
|                             |                                              |                                 |                                  |             |            |             |        |
|                             |                                              |                                 |                                  |             |            | ОК          | Anuluj |
| : 1,0 GB                    |                                              | Wykorzystano:                   | 526,1 MB                         | Pozostało   | : 497,9 MB | Pliki: 2204 |        |

Zakładka Lokalne kopie zapasowe

#### Wybór zestawu kopii zapasowej

Wybór zestawu kopii zapasowej został uproszczony. Kiedy zestaw zostanie wybrany, tworzona jest kopia zapasowa wszystkich plików pasujących do zestawu. Kiedy wybór zestawu zostanie usunięty, żadne nowe pliki nie są kopiowane. Patrz <u>Do czego służą zestawy kopii</u>.

| V Storio MozyPro - L | Jstawienia             |               | -        |       |                 |       | -       |     |        |
|----------------------|------------------------|---------------|----------|-------|-----------------|-------|---------|-----|--------|
| Witamy               | Zestawy kopii          | System plików | Opcje    | 2     | Weight Historia | Przyv | ıróć    |     |        |
| Zestaw kopii zapas   | owej                   | Pliki         | Rozmiar  | Nazwa | W fold          | erze  | Rozmiar | Тур | Dati   |
| Email and C          | Contacts (Outlook)     | 3/3           | 327,7 MB |       |                 |       |         |     |        |
| 🖌 🚞 My Docum         | ents                   | 69/69         | 38,6 MB  |       |                 |       |         |     |        |
| Word Proce           | essing Documents       | 49/49         | 31,3 MB  |       |                 |       |         |     |        |
| 🔲 🗐 Presentatio      | ns                     | 5/5           | 6,0 MB   |       |                 |       |         |     |        |
| 🗌 🔚 Photos and       | Images                 | 12/12         | 1,4 MB   |       |                 |       |         |     |        |
| Spreadshee           | ts and Databases       | 10/10         | 577,9 KB |       |                 |       |         |     |        |
| 🗌 📖 Firefox Favo     | orites                 | 2/2           | 12,2 KB  |       |                 |       |         |     |        |
| 🗌 🚞 IE Favorites     |                        | 33/58         | 9,3 KB   |       |                 |       |         |     |        |
|                      |                        |               |          |       |                 | T.    |         |     |        |
|                      |                        |               |          |       |                 |       |         |     |        |
| Zwiększ limit Wyk    | orzystano 49,4% limitu |               |          |       |                 |       | Oł      |     | Anuluj |
|                      |                        |               |          |       |                 |       |         |     |        |

Zakładka Wybór zestawu kopii zapasowej

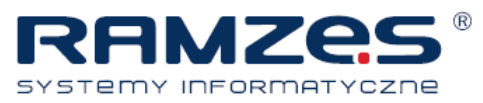

# 3. Instalowanie programu Client\_Mozy

Proces instalacji obejmuje szereg czynności:

- 1. Pobierz klienta Client\_Mozy ze strony internetowej.
- 2. Zainstaluj oprogramowanie na komputerze.
- 3. Aktywacja klienta.
- 4. Tworzenie wstępnych zestawów kopii zapasowych.
- Konfiguracja zaawansowana. Ten etap instalacji jest opcjonalny. Można go również wykonać w dowolnym czasie po zainstalowaniu. Więcej informacji: <u>Korzystanie z okna Ustawienia</u>.
- 6. Konfigurowanie produktu Client\_Mozy.

Dostępne są następujące tematy:

- Pobieranie klienta Client\_Mozy
- Instalowanie klienta Client\_Mozy
- Korzystanie z kreatora konfiguracji

# I. Pobieranie klienta Client\_Mozy

- 1. W polu adresu przeglądarki internetowej wpisz <u>https://storio.mozypro.com/login</u> i naciśnij Enter.
- 2. W odpowiednich polach wpisz adres e-mail i hasło, a następnie kliknij polecenie Zaloguj się.
- 3. W pasku nawigacji po lewej stronie kliknij łącze Pobierz Client\_Mozy.
- 4. Kliknij opcję Pobieranie dla systemu Windows.
- 5. Wskaż miejsce, w którym plik ma zostać zapisany i kliknij polecenie Zapisz plik.

# II. Instalowanie klienta Client\_Mozy

1. Wybierz miejsce, w którym zapisano klienta Client\_Mozy i dwukrotnie kliknij plik wykonywalny Client\_Mozy systemu Windows (zakończony rozszerzeniem .exe). Następuje uruchomienie kreatora Client\_Mozy

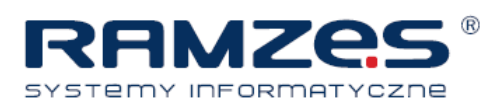

| B Instalator programu Sto | rio MozyPro Backup Online 📃 💷 💌                                                                                                    |
|---------------------------|----------------------------------------------------------------------------------------------------|
| 1                         | Instalator programu Storio MozyPro<br>Backup Online - witamy!                                                                                                    |
|                           | Zaraz zostanie zainstalowany program Storio MozyPro<br>na tym komputerze.                                                                                                    |
| sterio                    | Storio MozyPro to bezpieczna, automatyczna, zdalna usługa<br>tworzenia kopii zapasowych dla każdego komputera w<br>biurze. Instalacja i konfiguracja programu jest<br>nieskomplikowana. Koniec z zewnętrznymi dyskami twardymi,<br>drogimi usługami subskrypcyjnymi, nagrywaniem płyt CD lub<br>DVD. |
|                           | Teraz wystarczy szerokopasmowe połączenie z Internetem!                                                                                                    |
|                           | Wstecz Dalej Anuluj                                                                                                    |
|                           |                                                                                                    |

- 2. (Opcja) Aby wybrać inny katalog instalacji, zaznacz pole wyboru Wybierz inną lokalizację instalacji.
- 3. Aby rozpocząć instalację i kontynuować działanie Kreatora konfiguracji, kliknij przycisk Instaluj.

# Korzystanie z kreatora konfiguracji

Kreator konfiguracji uruchamia sie automatycznie po skopiowaniu plików programu Client\_Mozy. Jeżeli działanie Kreatora konfiguracji nie zostało zakończone, uruchamia się przy próbie otwarcia menu Ustawienia programu Client\_Mozy. Po zakończeniu działania Kreatora konfiguracji w celu wykonania dodatkowych zmian konfiguracji skorzystać z okna Ustawienia.

## Logowanie z kluczem licencyjnym

Jeśli na potrzeby rejestracji produktu klucz licencyjny przesłano w wiadomości e-mail, klucz ten znajduje się na końcu takiej wiadomości.

- 1. W polu Klucz licencyjny wpisz lub wklej klucz licencyjny otrzymany w e-mailu.
- 2. W polu Adres e-mail wpisz adres e-mail, na który otrzymałeś e-mail z kluczem.
- 3. Aby zalogować się i przejść do kolejnego etapu, kliknij przycisk Dalej.
- 4. Jeżeli zostaniesz poproszony, wpisz hasło dla tego konta.

#### Wyszukiwanie plików

Program Client\_Mozy wyszukuje pliki danych na dysku twardym i grupuje je według typów w zestawy kopii zapasowych. Zestawy kopii można edytować, klikając przycisk Ustawienia w końcowym etapie w Kreatorze instalacji. Jeżeli na koncie użytkownika istnieje ograniczenie, a wybrane pliki je przekraczają, można

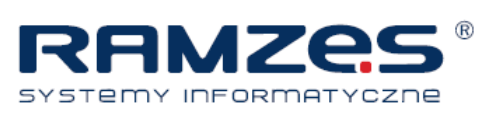

usuwać zaznaczenia plików, dopóki ich rozmiar nie będzie przekraczał limitu. Jeżeli mimo przekroczonego limitu użytkownik będzie kontynuował operację, program Client\_Mozy utworzy kopię zapasową tylko tych plików, które mieszczą się w limicie. W kopii zapasowej nie zostaną uwzględnione pliki znajdujące się poza limitem.

Jeżeli potrzebne jest dodatkowe miejsce na przechowywanie danych, należy skontaktować się

| Summary                                                                                                    |                 |
|----------------------------------------------------------------------------------------------------|-----------------|
| You have a limit of <b>5.0 GB</b><br>To add or remove files, click the Settings button on t<br>How does Mozy decide what to back up? | he next screen. |
| Backing Up (4889 files)                                                                                                    | 4.3 GB          |
| My Documents (3970)                                                                                                    | 2.9 GB          |
| Photos and Images (1441)                                                                                                    | 2.0 GB          |
| Word Processing Documents (703)                                                                                                    | 506.6 MB        |
| Spreadsheets and Databases (63)                                                                                                    | 8.2 MB          |
| Other (87)                                                                                                    | 65.1 MB         |

Wybieranie podsumowania plików

z administratorem.

- (Opcja) Jeśli istnieje ograniczenie co do ilości miejsca, należy wybrać zestawy plików, których kopie zapasowe mają zostać utworzone, tak aby mieściły się w ustalonym limicie. Jeżeli rozmiar wybranych plików przekroczy limit, a użytkownik będzie kontynuował operację, program Client\_Mozy będzie tworzył kopię zapasową plików do momentu osiągnięcia limitu. Nie zostanie utworzona kopia zapasowa żadnych kolejnych plików.
- 2. Należy wykonać jedno z poniższych zadań:
  - (Opcja) Jeśli oprogramowanie Client\_Mozy zostało zainstalowane po raz pierwszy, można użyć standardowego szyfrowania lub użyć klucza prywatnego do szyfrowania kopii zapasowych. Aby zmienić szyfrowanie ze standardowego na klucz prywatny, należy kliknąć polecenie Zmień szyfrowanie. Więcej informacji: <u>Zmiana szyfrowania</u>.
  - (Opcja) Jeśli oprogramowanie Client\_Mozy jest ponownie instalowane lub jeśli komputer jest wymieniany, ale posiadany klucz licencji pozostanie ten sam, a wcześniej używano szyfrowania standardowego a nie klucza prywatnego, można użyć szyfrowania standardowego lub zmienić metodę szyfrowania kopii zapasowych na klucz prywatny. Aby zmienić szyfrowanie ze standardowego na klucz prywatny, należy kliknąć polecenie **Zmień szyfrowanie**. Więcej informacji: <u>Zmiana szyfrowania</u>.
  - Jeśli oprogramowanie Client\_Mozy jest ponownie instalowane lub jeśli komputer jest wymieniany, ale posiadany klucz licencji pozostanie ten sam, a wcześniej używano z oprogramowaniem Client\_Mozy szyfrowania prywatnego, zostanie wyświetlone okno Klucz automatycznego szyfrowania.

Jeśli to możliwe, należy wprowadzić lub zaimportować prywatny klucz szyfrowania używany podczas poprzedniej instalacji oprogramowania Client\_Mozy, aby zapewnić możliwość odszyfrowania wcześniej utworzonych kopii zapasowych plików. Jeśli nie można zastosować klucza używanego wcześniej, należy skorzystać z polecenia **Użyj** 

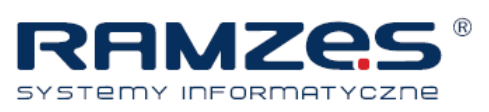

**nowego klucza szyfrowania**. Odszyfrowanie wcześniej utworzonych kopii zapasowych plików nie będzie jednak możliwe.

| 👫 MozyPro Setup Wizard                                                                                      | <b></b>                                              |
|----------------------------------------------------------------------------------------------------|------------------------------------------------------|
| Self Encryption Key                                                                                         | mozy <mark>pro</mark>                                |
| You previously backed up data to Mc<br>encryption key. Please provide this k                                | bzyPro with a custom<br>ey now.                      |
|                                                                                                    | •                                                    |
| © Import Key                                                                                                | <u>B</u> rowse                                       |
| O Use a new encryption key (Not rec<br>If you change your encryption ke<br>data backed up with your old key | ommended)<br>ey, you will be unable to restore<br>y. |
|                                                                                                    | Back Next Cancel                                     |

Okno Klucza automatycznego

3. Kliknij przycisk Dalej.

## Zmiana szyfrowania

Program Client\_Mozy szyfruje dane przed wysłaniem ich na serwery kopii zapasowych. Chociaż zalecany jest domyślny klucz szyfrowania, można wybrać inny klucz dostosowany do własnych potrzeb. Można wybrać jedną z następujących opcji:

- Użyj klucza firmy Mozy z 448-bitowym szyfrowaniem Blowfish
- Użyj klucza prywatnego

Przestroga: Wybranie opcji Użyj klucza prywatnego wymaga od użytkownika zapamiętania tego klucza. Jeśli użytkownik zapomni, jaki jest jego klucz prywatny, nie będzie mógł uzyskać dostępu do kopii zapasowych plików podczas przywracania. Klucze prywatne wykorzystują 256-bitowe szyfrowanie AES.

Po skonfigurowaniu programu Client\_Mozy nie będzie można zmienić zastosowanego szyfrowania bez ponownej instalacji programu Client\_Mozy i ponownego przesłania wszystkich swoich danych.

| hange Encryption Key                                           |
|----------------------------------------------------------------|
| How do you want your data encrypted?                           |
| ⊙Use Mozy's key with 448-bit Blowfish encryption (Recommended) |
| OI want to use a private key.                                  |
| ⊙Enter Key                                                     |
| S = 1                                                          |
| O Import Key                                                   |
| Browse                                                         |
| OK Cancel                                                      |

Zmiana szyfrowania

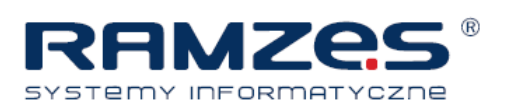

 Wybierz preferowaną metodę szyfrowania. Jeżeli wybierzesz klucz prywatny, wprowadź go, kopiując lub wpisując w polu Wprowadź klucz albo importując plik klucza za pomocą przycisku Przeglądaj znajdującego się obok pola Importuj klucz.

Przestroga: Zgubienie klucza spowoduje, że ani użytkownik, ani firma Mozy nie będzie w stanie odszyfrować danych. Należy wybrać klucz, który będzie można łatwo zapamiętać. Należy go też zapisać w miejscu, w którym można go będzie później znaleźć, nawet jeśli komputer zostanie utracony. Jeśli użyto klucza prywatnego i został on utracony wraz z komputerem, odszyfrowanie plików odtwarzanych przy użyciu produktu Client\_Mozy nie będzie możliwe. Jeśli będzie konieczne ponowne zainstalowanie oprogramowania Client\_Mozy, do odszyfrowania plików, których kopie zapasowe utworzono wcześniej, trzeba będzie użyć tego samego klucza prywatnego.

2. Po zakończeniu kliknij przycisk OK.

# Konfiguracja zakończona

Zapoznaj się z informacjami w oknie dialogowym Konfiguracja zakończona, aby dowiedzieć się, jak długo może trwać tworzenie kopii zapasowej. Tworzenie pierwszej kopii zapasowej trwa dość długo, ponieważ wszystkie wybrane pliki muszą zostać zaszyfrowane i przesłane na serwery kopii zapasowych. Czas tworzenia pierwszej kopii zapasowej zależy od obciążenia komputera i przepustowości łącza internetowego. Jest to typowy problem wszystkich usług kopii zapasowych online.

| Setup Wizard                                                                                                    | $\blacksquare$ |
|----------------------------------------------------------------------------------------------------|----------------|
| Setup Complete!                                                                                                    |                |
| Estimated time for backup: 30 minutes                                                                                        |                |
| As with any online backup service, your initial backup takes a while. Future<br>backups will only take minutes.              |                |
| To speed up your backup you can:<br>• Click Advanced Options and deselect some files.<br>• Leave your computer on overnight. |                |
| You can always change your Settings by right-clicking the MozyPro icon in the system tray.                                   |                |
| Advanced Options Back Finish Cancel                                                                                          |                |

Konfiguracja zakończona

Wybierz opcję:

- **Opcje zaawansowane**: powoduje zamknięcie Kreatora instalacji i otwarcie okna Ustawienia, w którym można edytować zestawy kopii oraz zmieniać inne ustawienia.
- Wstecz: użyj tego przycisku do powrotu do Kreatora instalacji w celu zmiany dokonanego wyboru.
- Zakończ: powoduje zamknięcie Kreatora instalacji i rozpoczęcie tworzenia pierwszej kopii zapasowej.
- Anuluj: powoduje zamknięcie Kreatora instalacji bez zapisania wybranych ustawień. Oprogramowanie Client\_Mozy jest nadal zainstalowane, ale nie jest skonfigurowane. Po otwarciu okna Ustawienia w programie Client\_Mozy ponownie jest uruchamiany Kreator instalacji.

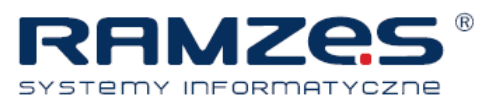

# 4. Korzystanie z okna Ustawienia

W oknie Ustawienia dostępne są dodatkowe opcje konfiguracji, umożliwiające na przykład wskazanie specyficznych plików do kopiowania, zaplanowanie czasu wykonywania kopii zapasowej oraz określenie, jakie powiadomienia mają być wyświetlane. Okno Ustawienia można otworzyć jedną z następujących metod:

- Prawym przyciskiem myszy kliknij ikonę Client\_Mozy v pasku systemowym, a następnie pozycję Ustawienia.
- Po zakończeniu tworzenia kopii zapasowej następuje wyświetlenie okna Stan. Po kliknięciu okna Ustawienia otworzy się okno Ustawienia programu Client\_Mozy.

| N Storio MozyPro - Usta                                                                    | wienia        |                                                                                                    | A second                                                                                                    | Accession Name and Date                                                                                                    |                                                                                                    |
|--------------------------------------------------------------------------------------------|---------------|----------------------------------------------------------------------------------------------------|----------------------------------------------------------------------------------------------------|----------------------------------------------------------------------------------------------------|----------------------------------------------------------------------------------------------------|
| Witamy                                                                                     | Zestawy kopii | System plików                                                                                                    | Opcje                                                                                                    | <b>Historia</b>                                                                                                    | Przywróć                                                                                                    |
| 3-                                                                                         |               | Witamy w<br>Poniżej przedst                                                                                                    | V Storio Moz<br>awiono krótki opis                                                                                                    | <b>yPro</b><br>usługi tworzenia kop                                                                                                    | ii zapasowych Storio MozyPro.                                                                                                    |
| Co to jest Storio MozyPro?<br>Jak wybrać pliki do archiwizowania?<br>Jak przywracać pliki? |               | Storio MozyPro<br>wybór plików, d<br>lub przypadkow<br>których wykonaProgram Storio<br>Storio MozyPro<br>komputera powW zależności<br>zapasowej moż<br>ładowania wybr<br>tylko części, kt<br>wykonywania ko | to internetowa usła<br>la których ma zost<br>ego usuniecia pliku<br>mo kopię zapasowa<br>MozyPro nie jest u<br>służy do wykonyw,<br>doduje również ich u<br>od rozmiaru począt<br>e zająć nawet klika<br>re zostały zmieni<br>opii zapasowej. | uga tworzenia kopii z<br>ać wykonana kopia z<br>bądź awarii sprzęto<br>ą, do pierwotnego sy<br>usługą udostępniania<br>rania kopii zapasowy<br>sunięcie z centrów d<br>kowej kopii zapasow<br>d dni. Jednakże po z<br>Storio MozyPro spo<br>nne od ostatnio przeg | zapasowych, umożliwiająca<br>zapasowa. W razie uszkodzenia<br>wej można pzywócić pilki, dla<br>stemu lub na inny komputer.<br>Iub archiwizowania plików z<br>lanych Mozy po 30 dniach.<br>anych Mozy po 30 dniach.<br>ej, wykonanie pierwszej kopii<br>akończeniu początkowego<br>wrządzane są kopie zapasowe<br>prowadzonej pomyślnie operacji |
| imit: 1,0 GB                                                                               | Wykorzystano  | : 505,9 MB                                                                                                    | Pozostało                                                                                                    | 518,1 MB                                                                                                    | OK Anuluj<br>Pliki: 2178                                                                                                    |

Okno Ustawień

Na poszczególnych zakładkach można przeglądać i zmieniać ustawienia kopii zapasowych. Po zakończeniu wprowadzania zmian kliknij polecenie **Zapisz**. Następuje zamknięcie okna Ustawienia.

Dostępne są następujące tematy:

Tematy:

- Do czego służą zestawy kopii
- Wybieranie zestawów kopii zapasowych
- Tworzenie niestandardowych zestawów kopii zapasowych Edytowanie zestawów kopii zapasowych
- Wybieranie danych do tworzenia kopii zapasowej przy użyciu zakładki system plików
- Usuwanie, przenoszenie i zmiana nazw plików
- Planowanie kopii zapasowych
- Konfigurowanie opcji
- Informacje o oknie Historia
- Informacje o przywracaniu plików

#### Instrukcja Client\_Mozy

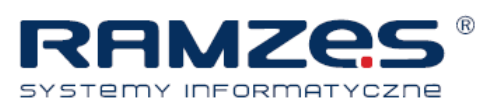

· Zmiana lokalizacji plików tymczasowych

# Do czego służą zestawy kopii

Zestawy kopii zapasowych umożliwiają łatwy wybór plików do skopiowania w poszczególnych katalogach (według typów plików). Za każdym razem gdy nowy plik danego typu wybrany do kopiowania zostaje zapisany w komputerze, program Client\_Mozy automatycznie wybiera ten plik i uwzględnia go we wszystkich kolejnych kopiach zapasowych.

Poniższa tabela przedstawia zachowanie wybieraka zestawu kopii zapasowej.

| Pole wyboru | Opis                                                                                                    |
|-------------|----------------------------------------------------------------------------------------------------|
|             | Nie zostanie utworzona kopia zapasowa nowych plików pasujących do tego zestawu.<br>Niemniej jednak ten zestaw kopii zapasowej wyświetla pliki, dla których kopie zapasowe<br>zostały utworzone, ponieważ pasowały do reguł innego zestawu kopii zapasowych dla jakich<br>zostały bezpośrednio wybrane.                                                    |
| 7           | Zostanie utworzona kopia zapasowa każdego z tych plików, a nowe pliki w tym zestawie<br>nie są kopiowane.<br>W przypadku zaznaczenia pola wyboru zestawu kopii zapasowej do kopii zapasowej<br>wybierane są wszystkie istniejące pliki. Usunięcie zaznaczenia pola wyboru powoduje<br>usunięcie zaznaczenia wszystkich plików w zestawie kopii zapasowej. |

Domyślnie zestawy kopii nie zawierające plików spełniających wymagania zestawu nie są widoczne na liście dostępnych zestawów kopii. Aby przejrzeć listę wszystkich dostępnych zestawów kopii, należy zaznaczyć opcję **Pokaż wszystkie skonfigurowane zestawy kopii**. Więcej informacji o zmienianiu tej opcji: <u>Konfigurowanie opcji</u>.

Na przykład zaznaczenie pola wyboru przy zestawie Dokumenty tekstowe powoduje automatyczne tworzenie kopii zapasowych wszystkich dokumentów programów Microsoft Word, OpenOffice.org, WordPerfect, Adobe Acrobat oraz plików tekstowych znajdujących się w folderach Moje dokumenty i Pulpit. Wszystkie później zapisane pliki takiego typu są również automatycznie dodawane do kopii zapasowych.

Kliknięcie nazwy zestawu kopii zapasowej powoduje wyświetlenie w prawym okienku listy plików zawartych w zestawie. Nazwy plików zaszyfrowanych są wyświetlane innym kolorem.

# I. Wybieranie danych do tworzenia kopii zapasowej przy użyciu zakładki zestawy kopii

- 1. Prawym przyciskiem myszy kliknij ikonę Client\_Mozy 🖤 w pasku systemowym, następnie wybierz Ustawienia.
- 2. Kliknij zakładkę Zestawy kopii zapasowych.
- 3. Na liście zestawów kopii zapasowych w lewym oknie zaznacz pole wyboru obok zestawu, który ma zostać zawarty w kopii zapasowej.
- 4. Po wybraniu nazwy zestawu w oknie po prawej stronie zostanie wyświetlona lista plików zawartych w zestawie.
- 5. Na liście plików usuń zaznaczenia z pól przy plikach, których kopii nie chcesz wykonywać.

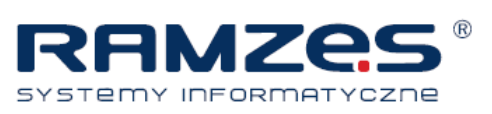

- 6. Jeśli zostanie przekroczony limit przydzielonej ilości miejsca (wyświetlany na pasku wykorzystany limit), kliknij Zwiększ limit, aby wyświetlić witrynę internetową Client\_Mozy umożliwiającą zwiększenie dostępnej przestrzeni do tworzenia kopii zapasowych lub odznacz pliki, aby zmniejszyć rozmiar kopii zapasowej stosownie do dostępnej ilości miejsca.
- 7. Po zakończeniu wykonywania ustawień w tej karcie dostosuj ustawienia w pozostałych kartach lub kliknij
- 8. **Ok**. Ustawienia zostaną zapisane i okno ustawień zostanie zamknięte.

|                    |                              | P             | 0        | 6     |          |       | *       |     |        |
|--------------------|------------------------------|---------------|----------|-------|----------|-------|---------|-----|--------|
| Witamy             | Zestawy kopii                | System plików | Opc      | je    | Historia | Prz   | ywróć   |     |        |
| Zestaw kopii zapa: | sowej                        | Pliki         | Rozmiar  | Nazwa | W fold   | lerze | Rozmiar | Тур | Dat    |
| 🖌 🖂 Email and 🤇    | Contacts (Outlook)           | 3/3           | 327,7 MB |       |          |       |         |     |        |
| 🖉 🚞 My Docum       | ients                        | 69/69         | 38,6 MB  |       |          |       |         |     |        |
| Word Proce         | essing Documents             | 49/49         | 31,3 MB  |       |          |       |         |     |        |
| Presentatio        | ons                          | 5/5           | 6,0 MB   |       |          |       |         |     |        |
| 🔚 Photos and       | l Images                     | 12/12         | 1,4 MB   |       |          |       |         |     |        |
| Spreadshee         | ets and Databases            | 10/10         | 577,9 KB |       |          |       |         |     |        |
| Firefox Fave       | orites                       | 2/2           | 12,2 KB  |       |          |       |         |     |        |
|                    |                              |               | 22       |       |          |       |         |     |        |
| IE Favorites       |                              | 33/58         | 9,3 KB   |       |          |       |         |     |        |
| E Favorites        | 8                            | 33/58         | 9,3 KB   |       |          |       |         |     |        |
| E Favorites        | 5                            | 33/58         | 9,3 KB   | <     |          | 11    |         |     |        |
| IE Favorites       | s<br>korzystano 49.4% limitu | 33/58         | 9,3 KB   |       |          |       | 0       | ĸ   | Anuluj |

Zakładka Wybór zestawu kopii zapasowej

# II. Tworzenie niestandardowych zestawów kopii zapasowych

Client\_Mozy umożliwia tworzenie niestandardowych zestawów kopii zapasowych dostosowanych do szczególnych wymagań. Podczas tworzenia niestandardowego zestawu kopii zapasowych, użytkownik sam określa, które pliki lub katalogi mają zostać zawarte w zestawie, albo tworzy reguły dołączające lub wykluczające określone pliki i katalogi. Przykładowo, w przypadku częstego modyfikowania zdjęć przy użyciu Photoshop, kopiowanie wszystkich plików wynikowych może nie być pożądane ze względu na dysponowanie oryginalnym plikiem Photoshop w formacie ".psd". Następnie możesz wybrać folder roboczy programu Photoshop i utworzyć regułę wykluczającą pliki .jpg, .gif oraz inne pliki w formacie graficznym. W efekcie tworzone będą kopie zapasowe tylko plików Photoshop.

Dodatkowo, po utworzeniu katalogu kopii zapasowej, możliwe jest wykluczenie zestawu z kopii zapasowej poprzez zaznaczenie pola wyboru **Pliki odpowiadające temu zestawowi zostaną WYKLUCZONE** 

z końcowego zestawu kopii zapasowej. To pole wyboru jest dostępne po zaznaczeniu opcji Pokaż zaawansowane funkcje zestawu kopii zapasowej w karcie opcji zaawansowanych w oknie ustawień.

- 1. Prawym przyciskiem myszy kliknij ikonę **Client\_Mozy** (w pasku systemowym, następnie wybierz **Ustawienia**.
- 2. Na karcie **Zestawy kopii zapasowych** prawym przyciskiem myszy kliknij lewą część okna i wybierz **Dodaj zestaw kopii zapasowej**. Zostanie wyświetlone okno zestawów kopii zapasowych.
- 3. W polu Nazwa zestawu kopii zapasowej wpisz nazwę nowego zestawu kopii zapasowej.

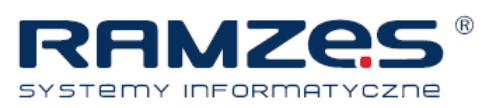

- 4. W prawym oknie wybierz lokalizacje zapisanych plików.
- Aby utworzyć reguły zestawu kopii zapasowej, kliknij Dodaj regułę. Posługując się menu rozwijanymi i polami tekstowymi, określ kryteria reguły. Zostanie wyświetlony kreator reguły. Zobacz <u>Konfigurowanie reguł</u>, aby uzyskać więcej informacji.
- 6. Aby dodać kolejną regułę, kliknij +.
- 7. Po zakończeniu wykonywania ustawień w tej karcie dostosuj ustawienia w pozostałych kartach lub kliknij **Ok**. Ustawienia zostaną zapisane i okno ustawień zostanie zamknięte.

|       | My Computer<br>Desktop  Administra | tor's Documents |       | Name      | In Folder | Size | Ty |
|-------|------------------------------------|-----------------|-------|-----------|-----------|------|----|
| Rules | in Shared Do<br>Local Disk         | cuments<br>(C:) |       | <         | ш         |      | >  |
|       | Include 🔽                          | File type       | ipg   |           |           |      | +  |
|       | Teachude at                        | Lact modified   | after | 7/ 1/2009 | 1         |      |    |

Edytor zestawu kopii zapasowej

## Konfigurowanie reguł

Dla zestawów kopii można określić wiele kombinacji reguł. Wszystkie reguły polegają na dołączaniu lub wykluczaniu pewnych plików, odpowiednio do wymagań użytkownika. W następujących częściach objaśniono, jak przebiegają kolejne etapy tworzenia reguł za pomocą dostępnych opcji (od lewej do prawej):

#### Dołączanie i wykluczanie danych

Pierwsze kryterium polega na określeniu, czy dane mają być uwzględniane, czy pomijane w zestawie kopii zapasowej.

Kliknij pierwszą listę rozwijaną i wybierz jedną z opcji:

- Włącz dane są dołączane.
- Wyklucz dane są wykluczane.

#### Wybieranie atrybutów plików

Za pomocą drugiej listy rozwijanej wybierz atrybut plików dla zestawu kopii zapasowej.

Dostępne opcje:

#### Typ pliku

W polu tekstowym wpisz rozszerzenie pliku. Przykładowe rozszerzenia to .exe, .doc, .txt, .pdf.

Include 🔽 File type 🔽 pdf

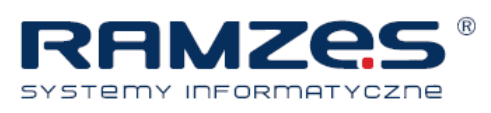

#### Rozmiar

Wybierz opcję jest mniejszy niż lub jest większy niż, a następnie w polu tekstowym wpisz liczbę kilobajtów.

Include 🔽 Size 🔽 is greater than 🔽 64 KB

#### Ostatnia modyfikacja

Z listy rozwijanej wybierz pozycję przed, po albo między

Opcje **przed** i **po** umożliwiają wybranie jednej daty dla pola danych. Wybranie opcji **między** umożliwia wybranie dwóch dat i tym samym określenie pewnego przedziału czasowego.

Datę można wprowadzić ręcznie lub wybrać z kalendarza wyświetlanego po kliknięciu rozwijanego menu pola danych.

| Include 💌 | Last modified 💉 betw | ieen 🔽 1/ 2/2007 | 8/ 2/2007 🛛 🖌 |
|-----------|----------------------|------------------|---------------|
|-----------|----------------------|------------------|---------------|

#### Utworzono

Z listy rozwijanej wybierz pozycję przed, po albo między

Opcje **przed** i **po** umożliwiają wybranie jednej daty dla pola danych. Wybranie opcji **między** umożliwia wybranie dwóch dat i tym samym określenie pewnego przedziału czasowego. Datę można wprowadzić ręcznie lub wybrać z kalendarza wyświetlanego po kliknięciu rozwijanego menu pola danych.

| Include | × | Created | ~ | after | ~ | 1/ 2/2007 | ~ |
|---------|---|---------|---|-------|---|-----------|---|
|---------|---|---------|---|-------|---|-----------|---|

#### Nazwa pliku

Na następnej liście rozwijanej wybierz jedną z następujących pozycji:

- jest
- nie jest
- rozpoczyna się
- nie rozpoczyna się
- kończy się
- nie kończy się

W polu tekstowym wpisz słowo lub znaki.

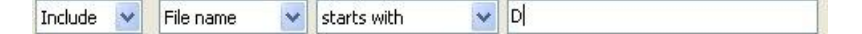

#### Nazwa folderu

Na następnej liście rozwijanej wybierz jedną z następujących pozycji.

- jest
- nie jest
- rozpoczyna się
- nie rozpoczyna się

Instrukcja Client\_Mozy

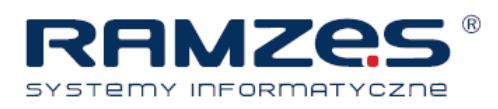

- kończy się
- nie kończy się

Wpisz słowo lub znaki w polu tekstowym, a następnie określ, czy mają być uwzględniane tylko Pliki czy Pliki i foldery.

| Include 🗸 | F | older name | ~ | ends with | ~ | ment | Files and folders | ~ |  |
|-----------|---|------------|---|-----------|---|------|-------------------|---|--|
|-----------|---|------------|---|-----------|---|------|-------------------|---|--|

#### Konfigurowanie reguł zestawów kopii zapasowych Microsoft Volume Shadow Services

W przypadku tworzenia kopii zapasowych serwerów może zajść konieczność kopiowania zasobów Microsoft Exchange, Active Directory, Microsoft SQL Server, SYSVOL, rejestru oraz danych COM+. To przyspiesza ewentualne odzyskiwanie w przypadku utraty danych. Firma Mozy znacznie ułatwia ten proces użytkownikowi. W przypadku zasobów Microsoft Exchange, Active Directory, Microsoft SQL Server, SYSVOL, rejestru i danych COM+ Client\_Mozy wykorzystuje odpowiednie do tego celu moduły zapisu Microsoft VSS, co pozwala tworzyć kopie zapasowe danych bez wyłączania tych usług. Obsługa usług Microsoft VSS jest dostępna tylko w serwerach Windows 2003 i nowszych.

Ważne: Do korzystania z tej funkcji jest konieczne wykupienie licencji serwerowej Client\_Mozy.

Jeśli te usługi działają w danym komputerze, klient Client\_Mozy automatycznie wykrywa je i wyświetla w zakładce **Zestawy kopii zapasowych**.

| lackup Set                               | Files                       | Size               |      | Name         | In Folder   | Size |
|------------------------------------------|-----------------------------|--------------------|------|--------------|-------------|------|
| Email and Contacts (Outlook)             | 0                           | 0 bytes            |      | edb          | C:\WINDOWS\ | 8 K  |
| Email and Contacts (Thunderbird)         | 0                           | 0 bytes            |      | E edb        | C:\WINDOWS\ | 10,  |
| 🗌 🚞 Financial Data                       | 0                           | 0 bytes            | 11   | edb00003 (1) | C:\WINDOWS\ | 10,  |
| 🗌 🚞 Firefox Favorites                    | 0                           | 0 bytes            |      | edb00003 (2) | C:\WINDOWS\ | 10,  |
| 🗌 🧰 IE Favorites                         | 16                          | 2.1 KB             |      | edb00006     | C:\WINDOWS\ | 10,  |
| 🗌 🧰 Music                                | 0                           | 0 bytes            |      | mintds       | C:\WINDOWS\ | 28,  |
| My Documents                             | 4                           | 336 bytes          |      |              |             |      |
| 🗌 🚞 OneNote Data                         | 0                           | 0 bytes            |      |              |             |      |
| 🗌 🚞 Opera Favorites                      | 0                           | 0 bytes            |      |              |             |      |
| 🗌 🚞 Palm Desktop                         | 0                           | 0 bytes            |      |              |             |      |
| Photos and Images                        | 0                           | 0 bytes            |      |              |             |      |
| Presentations                            | 0                           | 0 bytes            |      |              |             |      |
| Spreadsheets and Databases               | 0                           | 0 bytes            |      |              |             |      |
| 🗌 🚞 Video and Movie Clips                | 0                           | 0 bytes            |      |              |             |      |
| 🗌 🛅 Visual Studio Projects               | 0                           | 0 bytes            |      |              |             |      |
| Word Processing Documents                | 2                           | 9.5 KB             |      |              |             |      |
| Viss Active Directory                    | 100-000 0000 6 0000         | 68.0 MB            |      |              |             |      |
| [VSS] Microsoft Exchange Server          | 20                          | 104.0 MB           |      |              |             |      |
| 🖉 🔀 [VSS] Microsoft SQL Server - master  | 2                           | 4.5 MB             |      |              |             |      |
| 🛛 🔛 [VSS] Microsoft SQL Server - model   | [VSS] Microsoft Exchange    | e Server           |      |              |             |      |
| 🛛 🔀 [VSS] Microsoft SQL Server - msdb    | Alarm Barris in Male and Mi | ma he had a he     |      |              |             |      |
| 🛛 🔀 [VSS] System Registry                | · New Icens in this set w   | till be backed up. |      |              |             |      |
| Vindows COM+ Registration D              | atabase 1                   | 23.3 KB            |      |              |             |      |
|                                          |                             | OF OVER            | 1000 |              |             |      |
| 🛛 🔀 [VSS] Windows File Replication Servi | e - SYSVOL 12               | 21.0 KB            | 1000 | 1            |             |      |

Zestawy kopii zapasowych VSS

W celu utworzenia kopii zapasowych tych zasobów zaznacz pole wyboru obok odpowiedniego zestawu kopii zapasowych. Do utworzenia kopii zapasowej klient Client\_Mozy automatycznie wykorzystuje moduł zapisu Microsoft Volume Shadow-copy Service (VSS) Writer.

Z chwilą rozpoczęcia tworzenia kopii zapasowej, jeśli działają usługi Exchange, program wysyła żądanie do mechanizmu VSS, co powoduje powiadomienie usług Exchange, że teraz nastąpi tworzenie kopii zapasowej. Po utworzeniu kopii zapasowej i otrzymaniu komunikatu o utworzeniu kopii zapasowej usługi Exchange usuwają dzienniki usług Exchange.

W celu wykonania kopii zapasowej Microsoft SQL Server przed wyświetleniem zestawu kopii konieczne jest uruchomienie usługi SQL Server VSS Writer. Zaleca się takie ustawienie usługi SQL Server VSS Writer, aby

#### Instrukcja Client\_Mozy

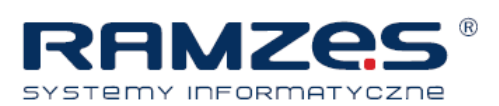

uruchamiała się automatycznie z chwilą uruchomienia systemu Windows. Dla serwera Microsoft SQL Server każda baza danych jest prezentowana jako osobny zestaw kopii. W odpowiedzi usługi SQL Server oraz SQL Server VSS Writer zrzucają wszelkie niezapisane transakcje z pamięci do zasobów dyskowych. To daje pewność, że w kopii zapasowej zostaną uwzględnione najbardziej aktualne zmiany. Dopiero po tej czynności tworzona jest migawka plików.

Po utworzeniu kopii zapasowej przez Client\_Mozy do zasobu kopii przesyłane są tylko zmienione bloki pliku. Cała operacja jest realizowana na poziomie bloków, a nie plików. Dzięki temu czas wykonywania kolejnych kopii zapasowych liczy się w minutach, a nie godzinach.

Tworzenie kopii zapasowych Exchange i SQL Server tą metodą powoduje istotne zmniejszenie negatywnego wpływu całej operacji na serwer i usługi SQL/Exchange. Ponieważ Client\_Mozy nie operuje bezpośrednio na usługach, nie ma też żadnych przestojów ani spowolnień.

# Edytowanie zestawów kopii zapasowych

Edytowanie zestawu kopii zapasowej zajmuje niewiele czasu i nie jest skomplikowane. Podczas edycji zestawu kopii zapasowej możliwa jest zmiana atrybutów pliku lub katalogów zawierających pliki przeznaczone do utworzenia kopii zapasowej.

- 1. Prawym przyciskiem myszy kliknij ikonę **Client\_Mozy** v pasku systemowym, następnie wybierz **Ustawienia**.
- 2. W karcie "Zestawy kopii zapasowych" kliknij dwukrotnie zestaw kopii zapasowej, który chcesz edytować.
- 3. Edytuj zestaw kopii zapasowej Patrz <u>Tworzenie niestandardowych zestawów kopii zapasowych</u>, aby uzyskać więcej informacji.
- 4. Po zakończeniu wykonywania ustawień w tej karcie dostosuj ustawienia w pozostałych kartach lub kliknij **Ok**. Ustawienia zostaną zapisane i okno ustawień zostanie zamknięte.

# III. Wybieranie danych do tworzenia kopii zapasowej przy użyciu zakładki system plików

Przy użyciu zakładki **Pliki systemowe** można zaznaczać lub usuwać zaznaczenie plików lub folderów w systemie, które mają być uwzględnione przy tworzeniu kopii zapasowych. Ta metoda różni się od wybierania zestawów kopii zapasowych, ponieważ zamiast określania typów plików są określane indywidualne pliki lub foldery do uwzględnienia przy tworzeniu kopii zapasowej. Wszystkie pliki wybrane zarówno w zakładce zestawów kopii zapasowych lub w zakładce plików systemowych są przedstawione jako wybrane w obu zakładkach. Podobnie usunięcie zaznaczenia pliku w jednej z zakładek powoduje usunięcie zaznaczenia w drugiej zakładce.

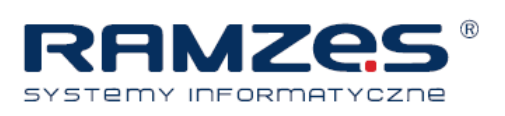

1. Prawym przyciskiem myszy kliknij ikonę Client\_Mozy 🦃 w pasku systemowym, następnie wybierz

| Witamy | Zestawy kopii                                                                                                    | System plików | Op  | jo<br>ocje                                                                                                    | Hist                                                                                                    | oria P                                                                                                    | <b>a</b> rzywróć                                                                                                    |                                                                                                    |                                                                     |
|--------|----------------------------------------------------------------------------------------------------|---------------|-----|----------------------------------------------------------------------------------------------------|----------------------------------------------------------------------------------------------------|----------------------------------------------------------------------------------------------------|----------------------------------------------------------------------------------------------------|----------------------------------------------------------------------------------------------------|---------------------------------------------------------------------|
|        | er<br>(czny<br>k<br>k<br>ppData<br>ontakty<br>ulpit<br>okumenty<br>Storio<br>Storio<br>Sto | older         | E E | Nazwa<br>Y @ DB,<br>Y @ Ins<br>Y @ Ins | STORIO<br>rukcja St<br>rukcja St<br>rukcja St<br>rukcja St<br>rukcja St<br>rukcja St<br>rukcja St<br>Referenc<br>Referenc<br>Referenc<br>PIO - pr<br>rio_Mozy<br>zytI<br>trukcja St<br>user_nuide | W folderze<br>C:\Users\Darek<br>C:\Users\Darek<br>Users\Darek<br>Users\Darek | Rozmiar<br>1,210 KB<br>1,856 KE<br>1,872 KB<br>1,869 KB<br>2,550 KE<br>1,915 KB<br>2,550 KB<br>13 KB<br>13 KB<br>13 KB<br>2,561 KB<br>2,651 KB<br>2,651 KB<br>2,651 KB<br>14 KB<br>1 KB<br>1 KB<br>1 KB<br>1 KB | Typ<br>Microsof<br>Microsof<br>Microsof<br>Microsof<br>Microsof<br>Arkusz pr<br>Arkusz pr<br>Arkusz pr<br>Microsof<br>Microsof<br>Microsof<br>Microsof<br>Microsof<br>Microsof<br>Microsof<br>Microsof<br>Microsof | Dati<br>2010<br>2010<br>2010<br>2010<br>2010<br>2010<br>2010<br>201 |

Zakładka system plików

#### Ustawienia.

2. Kliknij zakładkę Pliki systemowe.

Pliki systemowe są wyświetlane w lewej części okna, a indywidualne pliki są wyświetlane w prawej części okna. Nazwy plików zaszyfrowanych są wyświetlane innym kolorem niż nazwy pozostałych plików.

- 3. Wybierz foldery, które mają zostać uwzględnione przy tworzeniu kopii zapasowej. Wybranie folderu powoduje również uwzględnienie wszystkich podfolderów.
- 4. W prawej części okna zaznacz lub usuń zaznaczenie poszczególnych plików, które mają być uwzględnione lub wykluczone przy tworzeniu kopii zapasowej.
- 5. Po zakończeniu wykonywania ustawień w tej karcie dostosuj ustawienia w pozostałych kartach lub kliknij **Ok**. Ustawienia zostaną zapisane i okno ustawień zostanie zamknięte.

Żadna z powyższych czynności nie powoduje wyłączenia funkcji automatycznego oznaczania plików tworzonych później w wybranych folderach. Po najechaniu kursorem myszy na folder zostanie wyświetlona informacja o sposobie traktowania folderu przy tworzeniu kopii zapasowej.

## Dodawanie plików i folderów przez Windows Explorer

Pliki i foldery można również dodawać do kopii zapasowej przez menu dostępne po kliknięciu pliku lub folderu prawym przyciskiem myszy w Windows Explorer. Jeżeli opcja "Dodaj do kopii programu Client\_Mozy nie jest dostępna, oznacza to, że plik został już wybrany do kopii lub jest to plik, którego program

Mozy nie może dodać do kopii (np. skrót). Za pomocą tej metody nie możesz dodać do kopii zapasowej mapowanego udziału sieciowego.

Nie możesz usuwać plików i folderów z kopii zapasowej przez kliknięcie ich prawym przyciskiem myszy; musisz przejść przez okno Ustawienia.

#### Instrukcja Client\_Mozy

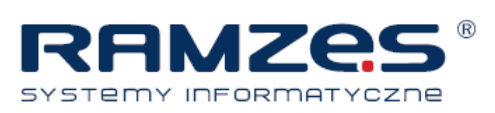

Aby dodać plik lub folder do listy kopiowanych

- 1. Otwórz Windows Explorer.
- 2. Prawym przyciskiem myszy kliknij plik lub folder do dodania i wybierz opcję **Dodaj do kopii zapasowych Client\_Mozy**.

Plik lub folder zostanie dodany do listy kopiowanych i przy następnej sesji tworzenia kopii zostanie skopiowany.

## IV. Dodawanie udziału sieciowego

Jeżeli komputer działa w środowisku sieciowym, do plików kopii zapasowych systemu mogą zostać dodane udziały sieciowe. Pozwala to utworzyć kopię zapasową zasobów udostępnionych na innym komputerze. Udziały sieciowe mogą być dodawane tylko w przypadku posiadania licencji typu serwerowego.

Ważne: Funkcja ta jest dostępna tylko w licencji serwerowej Client\_Mozy.

Więcej informacji o udostępnianiu plików i folderów pomiędzy komputerami można znaleźć w pomocy do systemu operacyjnego komputera.

- 1. Prawym przyciskiem myszy kliknij ikonę **Client\_Mozy** v pasku systemowym, następnie wybierz **Ustawienia**.
- 2. Kliknij zakładkę System plików.
- 3. Prawym przyciskiem myszy kliknij panel listy folderów po lewej stronie, następnie wybierz **Dodaj udział** sieciowy.
- 4. W polu **Udział** wpisz ścieżkę UNC dostępu do udziału. Przykładowa ścieżka UNC: \\shareserver\share.

| Since MozyF<br>n user's cre  | ro Remote Backup runs as a system service, it cannot use the logged<br>dentials or mapped drive letters. |
|------------------------------|----------------------------------------------------------------------------------------------------|
| Please speci<br>service shou | fy the UNC path (\\server\share) and login credentials the backup<br>IId use.                            |
| Share                        | \\shareserver\share                                                                                      |
| Jser Name                    |                                                                                                    |
| assword                      |                                                                                                    |
|                              | OK Cancel                                                                                                |
| Udział sie                   | eciowy                                                                                                   |

- 5. Jeśli do korzystania z udziału sieciowego wymagane jest zalogowanie, wpisz nazwę użytkownika w polu Nazwa użytkownika.
- 6. W polu Hasło wpisz hasło wymagane do uzyskania dostępu do udziału.
- 7. Kliknij OK.

Jeśli udział został skonfigurowany prawidłowo, punkt montowania udziału zostanie wyświetlony w lewym okienku.

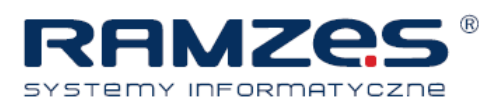

## Usuwanie, przenoszenie i zmiana nazw plików

W przypadku usuwania pliku z komputera jest oznaczany na serwerach kopii zapasowych jako do usunięcia. Plik jest trwale usuwany z serwerów po 30 dniach od usunięcia jego zaznaczenia.

Jeżeli do usunięcia zaznaczenia pliku wybieranego do przyszłych kopii zapasowych wykonywanych za pomocą zakładek Zestawy kopii lub System plików użyte zostało okno Ustawienia, plik jest oznaczany do usunięcia na serwerach kopii zapasowych podczas kolejnego tworzenia kopii zapasowej. Plik jest trwale usuwany z serwerów po 30 dniach od usunięcia jego zaznaczenia.

Jeżeli plik zostanie oznaczony jako do usunięcia na serwerach kolii zapasowych, Client\_Mozy od razu zwalnia przestrzeń dyskową wykorzystywaną przez ten konkretny plik. Ostatnia wersja pliku przechowywana jest przez 30 dni, po których plik jest trwale usuwany z serwerów kopii zapasowych i nie można go już odzyskać.

Client\_Mozy rozpoznaje fakt usunięcia, przeniesienia lub zmiany nazwy pliku w systemie i aktualizuje serwery kopii zapasowych. Client\_Mozy utrzymuje dokładną kopię wybranych plików na serwerach

Mozy, tj. odzwierciedla wszystkie operacje na plikach (usunięcia, przeniesienia i zmiany nazwy).

Zmiana nazwy pliku w systemie Client\_Mozy jest traktowana jako usunięcie starego pliku i utworzenie nowego o takiej samej zawartości. Jeśli konieczne jest przywrócenie pliku w wersji sprzed zmiany nazwy, plik będzie miał starą nazwę. Po dacie zmiany nazwy plik nosi nową nazwę. Wszelkie wersje są przechowywane tak długo, jak długo są zaznaczone na liście plików.

Przeniesienie pliku z jednego miejsca do innego w systemie plików Client\_Mozy jest traktowana jak zmiana nazwy.

Po zmianie nazwy lub przeniesieniu pliku nie będzie można go ponownie wczytać.

## V. Planowanie kopii zapasowych

Istnieją dwie metody planowania harmonogramu wykonywania kopii zapasowych przez program Client\_Mozy.

• Automatycznie: Kopie zapasowe są tworzone wtedy, kiedy komputer nie jest używany. Możliwe jest zdefiniowanie parametrów, na podstawie których Client\_Mozy określa, kiedy automatycznie rozpocząć tworzenie kopii zapasowej. Patrz <u>Konfigurowanie automatycznego tworzenia kopii zapasowej</u>.

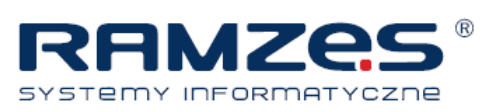

 Zgodnie z harmonogramem: Kopie są wykonywane w czasie określonym przez użytkownika. Możliwe jest określenie, jak często i kiedy kopie mają być wykonywane. Patrz <u>Planowanie harmonogramu kopii zapasowe</u>.

|             | ļ                                    |                                           |                                                    | 1                                                                         | Ç                       | 0           |          | 4        |         |
|-------------|--------------------------------------|-------------------------------------------|----------------------------------------------------|---------------------------------------------------------------------------|-------------------------|-------------|----------|----------|---------|
| Witan       | ny                                   | Zestav                                    | vy kopii                                           | System plików                                                             | Op                      | cje         | Historia | Przywróć |         |
| gólne       | Plano                                | wanie                                     | Wydajność                                          | Lokalne kopie zap                                                         | asowe 3                 | Zaawansowai | ne       |          |         |
| Auto<br>Pa  | omatyczne<br>irametry a              | (wykonuj k<br>utomatyczn<br>Nie twórz     | opie zapasowi<br>jego tworzenia<br>kopii, ody pro  | e, gdy komputer nie jest<br>kopii<br>resor iest wykorzystywa              | używany)<br>ny popad po | dany %.     |          |          |         |
|             | 12                                   | Nie twórz<br>podany oł                    | kopii, chyba ż<br>cres (minuty).                   | e komputer jest nieobcią                                                  | żony przez ci           | o najmniej  |          |          |         |
| © Zapl      | 2 🚔                                  | Nie tworz<br>(wykonuj ko                  | kopii zapasow<br>pie zapasowe                      | ych częściej niż podaną i<br>o określonym czasie)                         | iczbę razy dz           | tennie.     |          |          |         |
| Pa          | rametry z<br>Codziennie              | aplanowane<br>wy<br>co                    | <b>go tworzenia</b><br>konaj kopię o<br>1 dr       | kopii<br>00:00                                                            |                         |             |          |          |         |
| Tym<br>Prób | czasowo z<br>iuj automa<br>hom autoi | awieś autor<br>tycznie two<br>natyczne tv | natyczne i zap<br>rzyć kopie, gd<br>vorzenie kopii | lanowane tworzenie kop<br>y nie wykryto sieci<br>orzy zasilaniu z baterii | ii zapasowyd            | h           |          |          |         |
|             |                                      |                                           |                                                    |                                                                           |                         |             |          | OK       | : Anuli |
|             |                                      |                                           |                                                    |                                                                           |                         |             |          |          |         |

Planowanie

# • Konfigurowanie automatycznego tworzenia kopii zapasowej

Automatyczne tworzenie kopii zapasowej jest wykonywane po spełnieniu określonych warunków, np. upływie wyznaczonego czasu bezczynności komputera.

- 1. Prawym przyciskiem myszy kliknij ikonę Client\_Mozy w pasku systemowym 🄄 i wybierz Ustawienia.
- 2. Jeżeli będzie to wymagane, wprowadź nazwę użytkownika i hasło.
- 3. Kliknij Opcje, następnie kliknij kartę Planowanie harmonogramu.

#### 4. Wybierz Automatycznie twórz kopię zapasową, jeżeli komputer jest w stanie bezczynności.

5. Ustaw parametry, klikając przyciski oznaczone symbolem strzałki skierowanej w górę i w dół.

| Орсја                                                                      | Opis                                                                                                    |
|----------------------------------------------------------------------------|----------------------------------------------------------------------------------------------------|
|                                                                            |                                                                                                    |
|                                                                            | Określa największy procentowy stopień użycia zasobów komputera, przy którym kopia zapasowa będzie wykonywana.                                                                                                    |
| Nie twórz kopii, jeżeli stopień<br>użycia procesora jest większy niż<br>%. | Jeśli podczas wykonywania kopii ten procentowy stopień<br>wykorzystania zasobów komputera zostanie przekroczony, tworzenie<br>kopii zostanie wstrzymane do czasu zmniejszenia stopnia<br>wykorzystania zasobów komputera poniżej podanej wartości. |
|                                                                            | Na przykład ustawienie wartości 15% spowoduje, że kopia zapasowa<br>będzie tworzona dopiero wtedy, gdy użycie procesora będzie<br>mniejsze niż 15%.                                                                                                |
| Utwórz kopię, tylko jeżeli                                                 | Określa ilość czasu (w minutach) bezczynności komputera                                                                                                    |

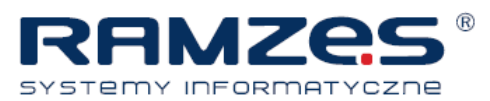

|                                   | -                                                                                                    |
|-----------------------------------|----------------------------------------------------------------------------------------------------|
| komputer był w stanie             | konieczną do rozpoczęcia tworzenia kopii zapasowej.                                                                                                    |
| bezczynności przez przynajmniej   |                                                                                                    |
| podaną ilość czasu(minuty).       | Jeżeli ustawienia programowe lub systemowe spowodują<br>uaktywnienie komputera, tworzenie kopii zapasowej zostanie<br>wstrzymane do chwili uzyskania stanu bezczynności komputera<br>przez określoną liczbę minut.                                                                                                    |
|                                   | Na przykład ustawienie wartości 30 minut spowoduje, że kopia<br>zapasowa będzie tworzona dopiero wtedy, gdy komputer będzie w<br>stanie bezczynności przez ponad 30 minut. Jeżeli podczas tworzenia<br>kopii zapasowej komputer zostanie uaktywniony, tworzenie kopii<br>zapasowej zostanie wstrzymane do chwili uzyskania stanu<br>bezczynności komputera przez kolejne 30 minut. |
| Nie twórz kopii zapasowych więcej | Określ minimalną ilość godzin pomiędzy kolejnym tworzeniem kopii                                                                                                    |
| niż podaną ilość razy dziennie.   | zapasowych przez Client_Mozy                                                                                                    |
|                                   |                                                                                                    |

Przestroga: Podane tu parametry są kumulowane. Oznacza to, że do rozpoczęcia lub wznowienia procesu tworzenia kopii zapasowej wymagane jest spełnienie wszystkich warunków.

6. Skonfiguruj następujące opcje (opcjonalnie):

| Opcja                                                                                                    | Opis                                                                                                    |
|----------------------------------------------------------------------------------------------------|----------------------------------------------------------------------------------------------------|
| Spróbuj automatycznie utworzyć kopię<br>zapasową, nawet jeżeli komputer pracuje na<br>zasilaniu z akumulatora | Próby tworzenia kopii zapasowych będą wykonywane, nawet jeżeli komputer będzie pracować na zasilaniu z akumulatora. Ta opcja jest domyślnie wyłączona.                                                                 |
| Uruchom automatyczne tworzenie kopii, jeżeli<br>połączenie sieciowe nie zostanie wykryte.                     | Próby tworzenia kopii zapasowej będą wykonywane niezależnie<br>od stanu wykrycia połączenia sieciowego. Opcję tę należy<br>włączyć w przypadku zawodności połączenia sieciowego. Ta<br>opcja jest domyślnie wyłączona. |

7. Po zakończeniu zmiany ustawień w tej karcie zmień konfigurację w pozostałych kartach lub kliknij przycisk **Zapisz**.

Ustawienia zostaną zapisane i okno ustawień zostanie zamknięte.

**Notatka:** Użytkownik nie musi być zalogowany do systemu Windows, aby było możliwe uruchomienie tworzenia kopii zapasowej.

W systemie operacyjnym Microsoft Windows Vista niektóre ustawienia mogą być nieaktywne. Aby rozwiązać problem:

- 1. W prawej górnej części okna kliknij **Zmień ustawienia, które aktualnie są niedostępne**.
- W oknie kontroli dostępu systemu Windows kliknij odpowiedź Zaufaj.
   Okno ustawień zostanie wyświetlone ponownie z ustawieniami, które uprzednio nie były aktywne.

## Planowanie harmonogramu kopii zapasowej

Kopie zaplanowane są wykonywane w określonym przez użytkownika czasie.

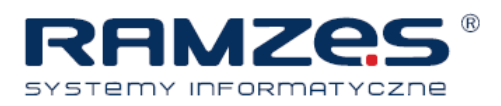

- 1. Prawym przyciskiem myszy kliknij ikonę **Client\_Mozy** (w pasku systemowym, a następnie kliknij polecenie **Ustawienia**.
- 2. Kliknij pozycję Opcje, a następnie kartę Harmonogram.
- 3. Wybierz polecenie Zaplanowane.
- 4. Z rozwijanej listy wybierz opcję Codziennie lub Co tydzień.
- Określ godzinę, o której ma być wykonywana kopia zapasowa.
   W przypadku kopii cotygodniowych wybierz dzień tygodnia wykonywania kopii zapasowej.
- 6. Wybierz częstotliwość wykonywania kopii zapasowych. (Na przykład co dwa dni).
- 7. Skonfiguruj następujące opcje (opcjonalnie):

| Opcja                                                                                                    | Opis                                                                                                    |
|----------------------------------------------------------------------------------------------------|----------------------------------------------------------------------------------------------------|
|                                                                                                    |                                                                                                    |
| Spróbuj automatycznie utworzyć<br>kopię zapasową, nawet jeżeli<br>komputer pracuje na zasilaniu z<br>akumulatora | Próby tworzenia kopii zapasowych będą wykonywane, nawet jeżeli<br>komputer będzie pracować na zasilaniu z akumulatora. Ta opcja<br>jest domyślnie wyłączona.                                                           |
| Uruchom automatyczne tworzenie<br>kopii, jeżeli połączenie sieciowe nie<br>zostanie wykryte.                     | Próby tworzenia kopii zapasowej będą wykonywane niezależnie<br>od stanu wykrycia połączenia sieciowego. Opcję tę należy<br>włączyć w przypadku zawodności połączenia sieciowego. Ta<br>opcja jest domyślnie wyłączona. |

8. Po zakończeniu wprowadzania ustawień na tej karcie kontynuuj na pozostałych lub kliknij przycisk **Zapisz**. Zmiany zostaną zapisane, a okno Ustawienia zamknięte.

**Notatka:** Aby kopie zapasowe były tworzone, użytkownik nie musi być zalogowany do systemu Windows.

W systemie operacyjnym Microsoft Windows Vista niektóre ustawienia mogą być nieaktywne. Aby rozwiązać problem:

- 1. W prawej górnej części okna kliknij Zmień ustawienia, które aktualnie są niedostępne.
- 2. W oknie kontroli dostępu systemu Windows kliknij odpowiedź **Zaufaj**. Okno ustawień zostanie wyświetlone ponownie z ustawieniami, które uprzednio nie były aktywne.

#### Tymczasowe wstrzymywanie tworzenia kopii

Na karcie Harmonogram w oknie Ustawienia można tymczasowo wstrzymać wykonywanie automatycznych i zaplanowanych kopii.

- 1. Prawym przyciskiem myszy kliknij ikonę **Client\_Mozy** w pasku systemowym, następnie wybierz **Ustawienia**.
- 2. Kliknij pozycję Opcje, a następnie kartę Harmonogram.
- 3. Wybierz Tymczasowo zawieś automatyczne i zaplanowane tworzenie kopii zapasowych.

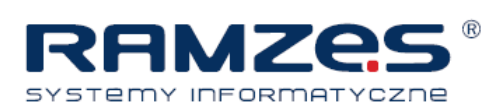

**Notatka:** Client\_Mozy nie wykonuje kopii zapasowych do chwili usunięcia zaznaczenia z opcji wstrzymania.

Tworzenie kopii zapasowych można również wstrzymać, klikając prawym przyciskiem myszy ikonę **Client\_Mozy** w pasku systemowym, a następnie wybierając polecenie **Wstrzymaj**.

## VI. Konfigurowanie opcji

Możesz włączać i wyłączać pewnych funkcje w zależności od własnych preferencji i konfiguracji systemu.

- 1. Prawym przyciskiem myszy kliknij ikonę Client\_Mozy 🖤 w pasku Systemowym, następnie wybierz Ustawienia.
- 2. Kliknij zakładkę Opcje.

|          |                  |                                       | 1                               | Ch.          |          |          |  |
|----------|------------------|---------------------------------------|---------------------------------|--------------|----------|----------|--|
| Witam    | y Zes            | tawy kopii                            | System plików                   | Opcje        | Historia | Przywróć |  |
| Ogólne   | Planowanie       | Wydajność                             | Lokalne kopie zapasov           | ve Zaawanso  | wane     |          |  |
| 7 Østr24 | egaj po przekroc | zeniu imitu (Q)<br>e, že przez podana | ą liczbę dni nie utworzono kopi | i zapasowej. |          |          |  |
|          |                  |                                       |                                 |              |          |          |  |

3. Poszczególne opcje Client\_Mozy można skonfigurować za pomocą kart dodatkowych.

W systemie operacyjnym Microsoft Windows Vista niektóre ustawienia mogą być nieaktywne. Aby rozwiązać problem:

- 1. W prawej górnej części okna kliknij Zmień ustawienia, które aktualnie są niedostępne.
- 2. W oknie kontroli dostępu systemu Windows kliknij odpowiedź **Zaufaj**. Okno ustawień zostanie wyświetlone ponownie z ustawieniami, które uprzednio nie były aktywne.

# Konfigurowanie opcji ogólnych

Możesz włączać i wyłączać pewne funkcje w zależności od własnych preferencji.

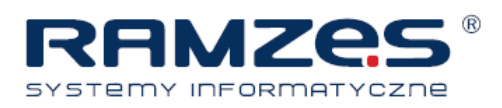

- 1. Prawym przyciskiem myszy kliknij ikonę **Client\_Mozy** v pasku systemowym, następnie wybierz **Ustawienia**.
- 2. Kliknij Opcje, następnie kliknij kartę Operacje.
- 3. Zaznacz pola wyboru obok opcji, które chcesz aktywować. Odznacz wszelkie niepotrzebne opcje.

| Opcja                                              | Opis                                                            |
|----------------------------------------------------|-----------------------------------------------------------------|
|                                                    |                                                                 |
|                                                    | Powoduje wyświetlenie ikony w Windows Explorer obok plików i    |
| Ostrzegaj o przekroczeniu limitu                   | folderów znajdujących się na liście danych do tworzenia kopii   |
|                                                    | zapasowej. Ta opcja jest domyślnie włączona.                    |
| Powiadom mnie, jeżeli kopia zapasowa nie zostanie  | W przypadku przekroczenia limitu zostanie wyświetlone małe      |
| utworzona przez podaną liczbę dni                  | okno z powiadomieniem. Ta opcja jest domyślnie włączona.        |
| Pokazuj ikonę statusu kopii zapasowej na plikach i | Umożliwia określenie liczby dni, po której wyświetlone zostanie |
| folderach                                          | powiadomienie o niewykonaniu kopii zapasowej.                   |

4. Po zakończeniu wykonywania ustawień w tej karcie dostosuj ustawienia w pozostałych kartach lub kliknij **Ok**. Ustawienia zostaną zapisane i okno ustawień zostanie zamknięte.

W systemie operacyjnym Microsoft Windows Vista niektóre ustawienia mogą być nieaktywne. Aby rozwiązać problem:

- 1. W prawej górnej części okna kliknij Zmień ustawienia, które aktualnie są niedostępne.
- W oknie kontroli dostępu systemu Windows kliknij odpowiedź Zaufaj.
   Okno ustawień zostanie wyświetlone ponownie z ustawieniami, które uprzednio nie były aktywne.

# Ustawianie stopnia wykorzystania przepustowości łącza

Aby zrozumieć pojęcie stopnia wykorzystania przepustowości łącza, wyobraź sobie dwa kable biegnące do i z mieszkania, którymi przesyłane są informacje, takie jak dokumenty lub zdjęcia. Jeden kabel służy tylko do wysyłania danych do Internetu (kopie zapasowe Client\_Mozy wiadomości e-mail itp.), a drugi tylko do pobierania danych z Internetu (przychodzące wiadomości e-mail, zdjęcia, programy itp.). Kable są obsługiwane przez dostawcę usług internetowych i to on określa ich przepustowość. Oznacza to ilość danych, jaka może zostać przesłana tymi kablami w określonym czasie.

W niektórych porach dnia (albo zawsze, w zależności od usługi) może być konieczne zmniejszenie stopnia wykorzystania przepustowości łącza przez program Client\_Mozy, aby umożliwić wykorzystanie łącza do innych usług o większym priorytecie (np. e-mail). Jest to nazywane ograniczeniem stopnia wykorzystania przepustowości łącza. Możliwe jest określenie stopnia ograniczenia wykorzystania przepustowości łącza podczas tworzenia kopii zapasowej, dzięki czemu linie wymiany informacji nie są blokowane, gdy są najbardziej potrzebne. Ograniczanie stopnia wykorzystania przepustowości łącza określa stopień wykorzystania przepustowości łącza przez Client\_Mozy, natomiast szybkość tworzenia kopii zapasowej określa stopień wykorzystania mocy obliczeniowej procesora do szyfrowania i tworzenia kopii zapasowych plików.

- 1. Prawym przyciskiem myszy kliknij ikonę **Client\_Mozy** w pasku systemowym, następnie wybierz **Ustawienia**.
- 2. Kliknij Opcje, następnie kliknij kartę Planowanie harmonogramu.
- 3. Wybierz Włącz ograniczenie stopnia wykorzystania przepustowości łącza.

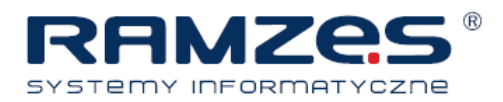

|                                                  |                                                                                                    | 12200                                                                     | -                                                       |                                                      |          | -        |        |
|--------------------------------------------------|----------------------------------------------------------------------------------------------------|---------------------------------------------------------------------------|---------------------------------------------------------|------------------------------------------------------|----------|----------|--------|
| Witamy                                           | / Zest                                                                                                    | tawy kopii                                                                | System plików                                           | Opcje                                                | Historia | Przywróć |        |
| Ogólne                                           | Planowanie                                                                                                    | Wydajność                                                                 | Lokalne kopie zapa                                      | sowe Zaawanso                                        | vane     |          |        |
| Paramet<br>(Ogran                                | try ograniczenia<br>iczenie wykorzys<br>cz ograniczenie p<br>zawsze ogranicza<br>Zawsze ogranicza<br>Dgraniczaj w nas | tania połączenia<br>przepustowości<br>256,0 kb/s<br>aj<br>tepujących godz | z Internetem)                                           |                                                      |          |          |        |
| Od                                               | 09:00                                                                                                    | 🔷 do 17:00                                                                |                                                         |                                                      |          |          |        |
| Szybkos<br>Szybko<br>Przesuv<br>równov<br>Szybsz | ić tworzenia kopi<br>ść tworzenia kop<br>waj suwak, zmier<br>vagi.<br>y komputer                                      | i<br>ii zapasowej wpł<br>niając szybkość t                                | ywa na wydajność kompute<br>worzenia kopii, aż do uzysk | era i Internetu.<br>ania optymalnej<br>Szybsze kopie |          |          |        |
|                                                  |                                                                                                    |                                                                           |                                                         |                                                      |          |          |        |
|                                                  |                                                                                                    |                                                                           |                                                         |                                                      |          | ОК       | Anuluj |
|                                                  |                                                                                                    |                                                                           |                                                         |                                                      |          |          |        |

Ograniczenie stopnia wykorzystania przepustowości łącza

- 4. Kliknij suwak i przytrzymaj, a następnie przesuń go w lewo lub w prawo. Przesuń suwak w lewo, aby zmniejszyć stopień wykorzystania przepustowości łącza do wykonywania kopii zapasowych. Przesuń suwak prawo, aby zwiększyć stopień wykorzystania przepustowości łącza do wykonywania kopii zapasowych.
- Określ, czy stopień wykorzystania przepustowości łącza przez Client\_Mozy ma być zmniejszony trwale lub tylko w określonej porze dnia, np. w godzinach pracy.
   W przypadku wyboru opcji Ograniczaj stopień wykorzystania przepustowości łącza w następujących godzinach należy określić zakres godzinowy.
- 6. Po zakończeniu wykonywania ustawień w tej karcie dostosuj ustawienia w pozostałych kartach lub kliknij **Ok**. Ustawienia zostaną zapisane i okno ustawień zostanie zamknięte.

## Ustawianie szybkości tworzenia kopii zapasowej

Szybkość tworzenia kopii zapasowej określa, jaka część mocy obliczeniowej procesora komputera ma być przeznaczona do szyfrowania i tworzenia kopii zapasowych plików. Możliwy jest wybór pomiędzy szybkim tworzeniem kopii zapasowych lub lepszą wydajnością komputera.

- 1. Prawym przyciskiem myszy kliknij ikonę Client\_Mozy 🖤 w pasku systemowym, następnie wybierz Ustawienia.
- 2. Kliknij Opcje, następnie kliknij kartę Wydajność.
- Kliknij suwak i przytrzymaj przycisk myszy, a następnie wyreguluj szybkość tworzenia kopii zapasowej. Aby przyspieszyć tworzenie kopii zapasowych przesuń suwak w prawo. Aby przyspieszyć działanie komputera przesuń suwak w lewo.
- 4. Po zakończeniu wykonywania ustawień w tej karcie dostosuj ustawienia w pozostałych kartach lub kliknij **Ok**. Ustawienia zostaną zapisane i okno ustawień zostanie zamknięte.

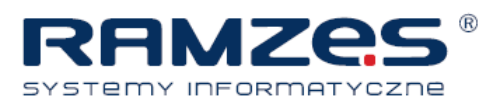

## Do czego służą Lokalne kopie zapasowe

Oprócz kopiowania plików na zdalne serwery kopii zapasowych, można kopiować pliki na napęd dołączony lokalnie do komputera użytkownika. Umożliwia to zachowanie migawki danych użytkownika na wypadek potrzeby odtworzenia starszych plików, które zostały skasowane lub w przypadku katastrofalnej awarii sprzętu. Lokalna kopia zapasowa umożliwia kopiowanie plików na mapowany udział sieciowy, na napęd wewnętrzny lub na zewnętrzny napęd USB lub FireWire, jednak napęd musi posiadać przypisaną literę.

Lokalne kopie zapasowe tworzone są jednocześnie z kopiami zapasowymi online. Jeżeli dojdzie do przerwania w połowie tworzenia kopii zapasowej online, lokalna kopia zapasowa tworzona jest nadal. Jeżeli nie jest dostępny napęd dla lokalnej kopii zapasowej, kopie zapasowe online tworzone są zgodnie

z harmonogramem. Kiedy następnym razem napęd dla lokalnej kopii zapasowej będzie dostępny, dane zostaną skopiowane na napęd lokalny. Jeżeli po utworzeniu kopii zapasowej napęd lokalny zostanie usunięty i zastąpiony nowym napędem, który nie zawiera żadnych danych kopii zapasowej, wszystkie dane kopii zapasowej zostaną zsynchronizowane z nowym napędem.

W przeciwieństwie do kopii zapasowej online pliki lokalnej kopii zapasowej nie są szyfrowane. Oznacza to, że dane użytkownika mogą być łatwo dostępne dla użytkownika lub kogoś innego, korzystającego z tego samego napędu. Jeżeli konieczne, możesz skorzystać z programów takich jak Bitblocker lub Truecrypt do zaszyfrowania swoich danych na napędzie lokalnym.

Tak jak na koncie użytkownika Online Backup, skasowane pliki są przechowywane przez 30 dni, zanim zostaną usunięte z lokalnej kopii zapasowej. Można również przejrzeć w historii zdarzenia lokalnej kopii zapasowej.

Maksymalna wielkość lokalnej kopii zapasowej jest taka sama jak dla konta użytkownika Online Backup. Przykładowo jeżeli konto jest ograniczone do 2 GB, wówczas lokalna kopia zapasowa jest również ograniczona do 2 GB.

## Konfigurowanie lokalnych kopii zapasowych

1. Prawym przyciskiem myszy kliknij ikonę Client\_Mozy 🦃 w pasku systemowym, następnie wybierz

|                       | 1000                    | -                           | 1.114        |          |          |       |
|-----------------------|-------------------------|-----------------------------|--------------|----------|----------|-------|
|                       |                         |                             | 0            |          | <u> </u> |       |
| Witamy                | Zestawy kopii           | System plików               | Opcje        | Historia | Przywróć |       |
| Ogólne Pla            | nowanie Wydajnoś        | ć Lokalne kopie zapaso      | zaawansov    | vane     |          |       |
| Włącz two<br>Dysk: D1 | singu ou ego komputera. | co upou nua tije βrzypisele | <b>1</b> 100 |          |          |       |
|                       |                         |                             |              |          |          |       |
|                       |                         |                             |              |          |          |       |
|                       |                         |                             |              |          | ОК       | Anulu |

Konfigurowanie lokalnych kopii zapasowych

#### Ustawienia.

2. Kliknij Opcje > Lokalne kopie zapasowe.

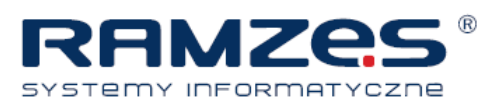

- 3. Wybierz Włącz lokalne kopie zapasowe.
- 4. Przy użyciu menu rozwijanego Napęd wybierz napęd, na którym mają być zapisywane pliki kopii zapasowych.

## Konfigurowanie opcji zaawansowanych

- 1. Prawym przyciskiem myszy kliknij ikonę Client\_Mozy w pasku systemowym i wybierz Ustawienia.
- 2. Jeżeli będzie to wymagane, wprowadź nazwę użytkownika i hasło.
- 3. Kliknij Opcje, następnie kliknij kartę Zaawansowane.
- 4. Zaznacz pola wyboru obok opcji, które chcesz aktywować. Odznacz wszelkie niepotrzebne opcje.

| Opcja                                                                                        | Opis                                                                                                    |
|----------------------------------------------------------------------------------------------|----------------------------------------------------------------------------------------------------|
| Automatycznie aktualizuj oprogramowanie<br>klienckie bez powiadomienia                       | Automatycznie instaluje wszelkie aktualizacje po wykryciu ich dostępności. Ta opcja jest domyślnie włączona.                                                                                                    |
| Zaloguj automatycznie przy otwieraniu okna<br>"Ustawienia"                                   | Nazwa użytkownika i hasło są zapisywane, dzięki czemu nie ma<br>konieczności logowania każdorazowo przy dostępie do okna<br>"Ustawienia". Ta opcja jest domyślnie włączona.                                                                                                    |
| Pokaż stan po pomyślnym wykonaniu kopii<br>zapasowej                                         | Powoduje wyświetlenie okna "Stan" po pomyślnym wykonaniu kopii zapasowej. Ta opcja jest domyślnie włączona.                                                                                                    |
| Pokaż wszystkie wstępnie skonfigurowane<br>zestawy kopii zapasowych                          | Wyświetla wszystkie wstępnie skonfigurowane zestawy kopii<br>zapasowej w zakładce <b>Zestawy kopii</b> . Ta opcja jest domyślnie<br>wyłączona.                                                                                                    |
| Pokaż zaawansowane funkcje zestawu kopii<br>zapasowej                                        | Umożliwia zdefiniowanie zestawu kopii zapasowej, w którym<br>określone są pliki wykluczone z tworzenia kopii zapasowej, zamiast<br>definiowania zestawu zawierającego pliki do tworzenia kopii<br>zapasowej. Ta opcja jest domyślnie wyłączona.                                |
| Pokaż napęd wirtualny w oknie "Komputer"                                                     | Wyświetla napęd wirtualny, nazwa napędu wirtualnego, po otwarciu okna "Mój komputer". Ta opcja jest domyślnie włączona.                                                                                                    |
| Pokaż opcję przywracania w menu Windows<br>Explorer uruchamianym prawym przyciskiem<br>myszy | Wyświetla opcję "Przywróć pliki do folderu" w menu Windows<br>Explorer uruchamianym prawym przyciskiem myszy. Ta opcja jest<br>domyślnie włączona.                                                                                                    |
| Włącz obsługę tworzenia kopii zapasowych<br>otwartych plików                                 | Umożliwia programowi Client_Mozy tworzenie kopii zapasowej<br>plików zarówno otwartych, jak i zablokowanych. Nie jest to<br>dostępne w systemach z dyskami sformatowanymi w systemie<br>plików innym niż NTFS ani w systemie Windows 2000.Ta opcja jest<br>domyślnie włączona. |
| Włącz obsługę tworzenia kopii zapasowej plików<br>szyfrowanych EFS                           | Ta opcja umożliwia programowi STORI MozyPro tworzenie kopii<br>zapasowej plików zaszyfrowanych systemem EFS. Ta opcja jest<br>domyślnie wyłączona.                                                                                                    |
| Pokaż wszystkie chronione pliki systemu<br>operacyjnego                                      | Wyświetla katalogi C:\Program Files oraz C:\Windows. Kiedy ta<br>opcja nie jest włączona, Client_Mozy ukrywa te katalogi, ułatwiając<br>podejmowanie właściwych decyzji użytkownikom. Ta opcja jest<br>domyślnie wyłączona.                                                    |
| Pokaż więcej szczegółów w oknie stanu                                                        | Wyświetla w oknie stanu dodatkowe informacje dotyczące<br>tworzenia kopii zapasowej lub przywracania, takie jak ilość<br>megabajtów. Ta opcja jest domyślnie wyłączona.                                                                                                    |

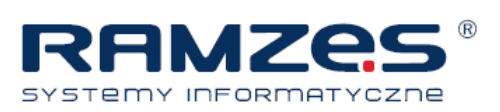

5. Po zakończeniu zmiany ustawień w tej karcie zmień konfigurację w pozostałych kartach lub kliknij przycisk **Zapisz**. Ustawienia zostaną zapisane i okno ustawień zostanie zamknięte.

**Notatka:** Użytkownik nie musi być zalogowany do systemu Windows, aby było możliwe uruchomienie tworzenia kopii zapasowej.

#### Korzystanie z serwerów proxy

Jeśli komputer korzysta z serwera proxy, można określić, czy program Client\_Mozy ma korzystać z tego serwera podczas tworzenia kopii zapasowych. Domyślnie serwery proxy nie są używane i włączona jest opcja "Nie używaj proxy do łączenia się z serwerami".

- 1. Prawym przyciskiem myszy kliknij ikonę Client\_Mozy 🖤 w pasku systemowym, następnie wybierz Ustawienia.
- 2. Kliknij Opcje > Zaawansowane.
- 3. Kliknij Konfiguruj proxy.

| ) Użyj tego serwera p                                                                                                    | ) łączenia się z serwerami<br>roxy:                                        |
|----------------------------------------------------------------------------------------------------|----------------------------------------------------------------------------|
| ) Użyj <mark>domyślnego ser</mark>                                                                                                   | rwera proxy tego komputera                                                 |
| Automatycznie wykr                                                                                                    | yj ustawienia proxy                                                        |
| ) Użyj automatyczneg                                                                                                    | o skryptu konfiguracji:                                                    |
| URL:                                                                                                    |                                                                            |
|                                                                                                    |                                                                            |
| Importuj ustawienia p                                                                                                    | roxy Windows                                                               |
| Uwierzytelnianie serw                                                                                                    | era proxy                                                                  |
| (@) Mói serwer proxy                                                                                                    | nie wymaga uwierzytelniania                                                |
| Contraction by and                                                                                                    |                                                                            |
| Mój serwer proxy                                                                                                    | uwierzytelnia komputer poprzez domenę                                      |
| <ul> <li>Mój serwer proxy</li> <li>Mój serwer proxy</li> </ul>                                                                       | uwierzytelnia komputer poprzez domenę<br>wymaga nazwy użytkownika i hasła: |
| <ul> <li>Mój serwer proxy</li> <li>Mój serwer proxy</li> <li>Nazwa użytkownika:</li> </ul>                                           | uwierzytelnia komputer poprzez domenę<br>wymaga nazwy użytkownika i hasła: |
| <ul> <li>Mój serwer proxy</li> <li>Mój serwer proxy</li> <li>Nazwa użytkownika:</li> <li>Hasło:</li> </ul>                           | uwierzytelnia komputer poprzez domenę<br>wymaga nazwy użytkownika i hasła: |
| <ul> <li>Mój serwer proxy</li> <li>Mój serwer proxy</li> <li>Nój serwer proxy</li> <li>Nazwa użytkownika:</li> <li>Hasło:</li> </ul> | uwierzytelnia komputer poprzez domenę<br>wymaga nazwy użytkownika i hasła: |

Konfiguracja proxy

- 4. Aby korzystać z serwera proxy, wybierz jedną z następujących opcji
  - Użyj tego serwera proxy: Wprowadź żądany serwer proxy do użytku z Client\_Mozy.
  - Użyj domyślnego serwera proxy tego komputera: Client\_Mozy korzysta z domyślnego serwera proxy skonfigurowanego dla tego komputera.
  - Automatycznie wykryj ustawienia proxy: Client\_Mozy konfiguruje serwer proxy na podstawie ustawień proxy sieci lokalnej.
  - Użyj automatycznego skryptu konfiguracji: Client\_Mozy używa określonego skryptu do aktywacji usługi proxy. Wprowadź adres URL skryptu.

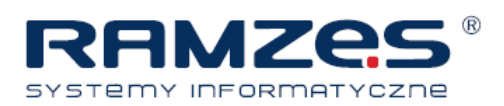

- Importuj ustawienia proxy Windows: Client\_Mozy automatycznie kopiuje istniejące ustawienia proxy systemu Windows z chwilą aktywowania tej opcji. Funkcja ta nie monitoruje w sposób ciągły zmian ustawień proxy w systemie Windows. Jeśli ustawienia proxy ulegną zmianie, konieczne będzie ponowne zaimportowanie ustawień za pomocą okna konfiguracji proxy.
- 5. Wybierz opcję Uwierzytelnianie proxy:
  - Mój serwer proxy nie wymaga uwierzytelniania: Uwierzytelnianie nie jest stosowane.
  - Mój serwer proxy uwierzytelnia komputer poprzez domenę: Do uwierzytelnienia stosowana jest nazwa domeny.
  - Mój serwer proxy wymaga nazwy użytkownika i hasła: Umożliwia określenie nazwy użytkownika, hasła i domeny (opcjonalnie) serwera proxy.
- 6. Aby zapisać ustawienia, kliknij **OK**.
- 7. Po zakończeniu wykonywania ustawień w tej karcie dostosuj ustawienia w pozostałych kartach lub kliknij **Ok**. Ustawienia zostaną zapisane i okno ustawień zostanie zamknięte.

## Informacje o oknie Historia

Na karcie Historia można znaleźć listę wszystkich prób utworzenia kopii zapasowych lub przywrócenia danych przez program Client\_Mozy. W części górnej wyświetlone są wszystkie próby utworzenia kopii zapasowych i przywrócenia danych, a w dolnej szczegółowe informacje o danej próbie.

|                  |        | N        | -               |      | 0        |             |            |                 |              |
|------------------|--------|----------|-----------------|------|----------|-------------|------------|-----------------|--------------|
| Witamy           | Zestaw | y kopii  | System plików   | 8    | Opcje    |             | Historia   | Przywró         | ć            |
| Czas rozpoczęcia | Тур    | Długość  | Wynik           | PI   | Rozmiar  | Pliki zakod | Rozmiar z  | Pliki przeniesi | Rozmiar prze |
| 010-08-19 08:13  | Reczna | 00:26:48 | Wstrzymane prze | 21   | 494,4    | 65          | 23,8 MB    | 37              | 7,7 MB       |
| 2010-08-18 12:50 | Autom  | 00:09:34 | Powodzenie      | 21   | 479,6    | 47          | 6,9 MB     | 46              | 6,7 MB       |
| 010-08-17 22:25  | Autom  | 00:03:38 | Powodzenie      | 21   | 478,1    | 56          | 8,2 MB     | 53              | 7,3 MB       |
| 2010-08-17 00:23 | Reczna | 00:10:11 | Powodzenie      | 21   | 476,3    | 111         | 27,2 MB    | 109             | 26,6 MB      |
| 2010-08-16 21:31 | Autom  | 00:00:05 | WymaganaAktua   | 0    | 0 bajtów | 0           | 0 bajtów   | 0               | 0 bajtów     |
| 010-08-13 11:33  | Autom  | 00:05:08 | Powodzenie      | 21   | 467,6    | 74          | 10,8 MB    | 59              | 10,5 MB      |
| 2010-08-12 12:16 | Autom  | 00:07:49 | Powodzenie      | 21   | 465.0    | 78          | 12,4 MB    | 66              | 12,3 MB      |
| 010-08-11 10:20  | Autom  | 00:09:44 | Powodzenie      | 21   | 459,9    | 75          | 11,2 MB    | 67              | 10,6 MB      |
| 010-08-10 10:03  | Autom  | 00:03:00 | Powodzenie      | 21   | 457,9    | 64          | 5,4 MB     | 56              | 5,1 MB       |
| Plik             | Ści    | eżka     | Rozmi           | ar w | Czas koc | lo Czas tra | nsf Szybko | sć tr Inne szcz | egóły        |
|                  |        |          |                 |      |          |             |            |                 |              |
|                  |        |          |                 |      |          |             |            |                 | Usuń histori |

Okno Historii

W części górnej są wyświetlane następujące informacje:

- Czas rozpoczęcia
- Typ kopii zapasowej lub odzyskiwanego zasobu
- Czas trwania

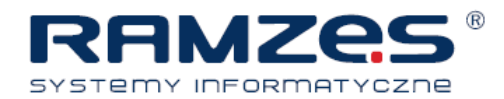

- Wynik
- Liczba zawartych plików
- Wielkość całej kopii zapasowej lub odzyskiwanego zasobu
- Liczba zakodowanych i przesłanych plików
- Wielkość kopii zapasowej lub odzyskiwanego zasobu oraz zakodowanych plików

## Przeglądanie historii tworzenia kopii zapasowych i przywracania danych

- 1. Okno "Ustawienia" można otworzyć z zakładki "Historia" w następujący sposob:
  - Prawym przyciskiem myszy kliknij ikonę Client\_Mozy 🖤 w pasku systemowym i wybierz
  - Ustawienia. Kliknij zakładkę Historia.
  - Prawym przyciskiem myszy kliknij ikonę Client\_Mozy 🦃 w pasku systemowym i wybierz Stan.
  - Kliknij Historia.
- W panelu górnym kliknij tworzenie kopii zapasowej lub przywracanie. W panelu dolnym zostanie wyświetlona lista plików powiązanych z wybraną operacją tworzenia kopii zapasowej lub przywracania. Możliwe jest posortowanie tej listy według nagłówka dowolnej kolumny.
- 3. Kliknij Usuń historię, aby usunąć historię (opcjonalnie).
- 4. Po zakończeniu wykonywania ustawień w tej karcie dostosuj ustawienia w pozostałych kartach lub kliknij **Ok**. Ustawienia zostaną zapisane i okno ustawień zostanie zamknięte.

# Informacje o przywracaniu plików

Pliki można przywrócić za pomocą zakładki Przywracanie. Więcej informacji: Informacje o przywracaniu plików.

# Zmiana lokalizacji plików tymczasowych

Na potrzeby szyfrowania plików Client\_Mozy tworzy na dysku twardym katalog roboczy zawierający pliki kopii zapasowych. Aby proces szyfrowania danych przebiegał prawidłowo, na dysku twardym musi być wystarczająco dużo miejsca, aby pomieścić plik o rozmiarze równym 130% największego pliku przeznaczonego do utworzenia kopii zapasowej. Na przykład, jeśli największy plik ma wielkość 1 GB, do jego zaszyfrowania będzie wymagane 1,3 GB wolnego miejsca na dysku twardym. Może być wymagana nawet większa ilość miejsca, ponieważ Client\_Mozy szyfruje jednocześnie więcej niż jeden plik. Jednak w przypadku tworzenia kopii zapasowych danych zawartych na różnych napędach, Client\_Mozy rozdziela proces szyfrowania między te napędy, dzięki czemu jest wymagana mniejsza ilość wolnego miejsca.

Jeżeli dostępny jest inny napęd z ilością wolnego miejsca wystarczającą do zapisania plików tymczasowych, możliwe jest wskazanie miejsca zapisywania plików tymczasowych.

Przestroga: Zmiana ustawień foldera plików tymczasowych powoduje zmianę ustawień w całym systemie, nie tylko względem Client\_Mozy, ale względem wszystkich programów korzystających z katalogów plików tymczasowych Windows.

#### Instrukcja Client\_Mozy

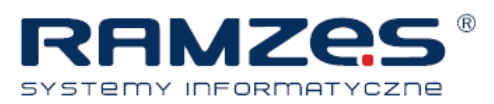

- 1. Wskaż miejsce zapisu plików tymczasowych.
- 2. Prawym przyciskiem myszy kliknij folder lub napęd, następnie kliknij Nowy > Folder.
- 3. Zmień nazwę folderu na Temp.
- 4. Wybierz jedną z następujących opcji:
  - Kliknij Start, następnie prawym przyciskiem myszy kliknij Mój komputer.
  - W systemie Windows Vista kliknij Start, a następnie prawym przyciskiem myszy kliknij Komputer.
- 5. Kliknij Właściwości.
- 6. Wybierz jedną z następujących opcji:
  - Kliknij zakładkę Zaawansowane, następnie kliknij Zmienne środowiskowe.
  - W systemie Windows Vista kliknij Zaawansowane ustawienia systemu, następnie kliknij Zmienne środowiskowe.
- 7. W polu Zmienne użytkownika wybierz pozycję TEMP i kliknij polecenie Edytuj.
- 8. W polu **Wartość zmiennej** wpisz ścieżkę nowo utworzonego folderu plików tymczasowych. Na przykład D:\temp
- 9. Kliknij OK w oknie edycji zmiennej użytkownika.
- 10. W polu zmiennych systemowych wybierz TMP, następnie kliknij Edytuj.
- 11. W polu **Wartość zmiennej** wpisz ścieżkę nowo utworzonego folderu plików tymczasowych. Na przykład D:\temp
- 12. Kliknij OK w oknie edycji zmiennej systemowej.
- 13. Kliknij **OK** w oknie zmiennych środowiskowych, następnie kliknij **OK** w oknie właściwości systemu.
- 14. Aby zmiany zostały uwzględnione, konieczne jest ponowne uruchomienie komputera.

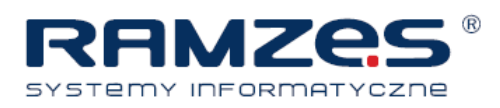

# 5. Okno Stan

W oknie stanu Client\_Mozy można przejrzeć stan najnowszego procesu tworzenia kopii zapasowych lub przywracania danych, ręcznie zainicjować tworzenie kopii oraz wyświetlić okno ustawień Client\_Mozy.

Aby otworzyć okno Stan, w systemowym pasku zadań prawym przyciskiem myszy kliknij ikonę

| Storio MozyPro - Stan                                                                                                  | TIO CARA                                                   |                      |
|----------------------------------------------------------------------------------------------------|------------------------------------------------------------|----------------------|
| Kopia zapasowa plików została utw                                                                                      | orzona: 1 dzień te                                         | Rozpocznij tworzenie |
| Utworzono kopię zapasową plików                                                                                        | 2136 (473,0 MB)                                            | 🥑 kopii zapasowej    |
| Następne zaplanowane wykonanie kopii za                                                                                | apasowej Automatycznie                                     |                      |
| Ostatnie wykonywanie kopii zapasowej uruchomior<br>(wstrzymano).<br>39 pliki (-ów) (28,2 MB) oczekujących na wykonanie | no 3 godzin(y) temu<br>• kopii zapasowej <b>Informacje</b> |                      |
| Przywracanie plików Ustawienia                                                                                         |                                                            |                      |

Okno Stanu

Client\_Mozy (), a następnie wybierz pozycję **Stan**. Kiedy trwa tworzenie kopii zapasowej, informacja o stanie jest wyświetlana w postaci tekstu oraz zielonych i pasków.

Pasek postępu **Kodowanie łącznie** wskazuje, jak duża część kopiowanych materiałów została zaszyfrowana i zakodowana na potrzeby transmisji.

Pasek postępu **Sieć łącznie** wskazuje, jak duża część kopiowanych materiałów została już dostarczona na serwery kopii zapasowych.

Podczas odzyskiwania danych pasek postępu wskazuje, jak dużo plików pobrano i odzyskano.

Szybkość tworzenia kopii zapasowej można regulować, przesuwając suwak w lewo (szybszy komputer) lub w prawo

(szybsze tworzenie kopii zapasowej kosztem spowolnienia komputera).

Po próbie utworzenia kopii zapasowej lub odzyskania danych w oknie Stan pokazywana jest informacja o tym, czy tworzenie kopii zapasowej lub odzyskiwanie danych powiodło się i kiedy zostało ukończone. Jeśli podczas tworzenia kopii zapasowej lub odzyskiwania danych wystąpił błąd, w tym oknie jest wyświetlany kod błędu, krótkie objaśnienie problemu i łącze do dodatkowych informacji.

Dostępne są następujące tematy:

Tematy:

Korzystanie z okna stanu

## Korzystanie z okna stanu

Okno stanu w Client\_Mozy umożliwia sprawdzenie stanu aktualnie tworzonej kopii zapasowej, ręczne rozpoczęcie tworzenia kopii zapasowej oraz otworzenie okna konfiguracji Client\_Mozy.

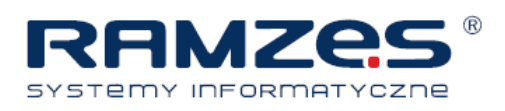

- Prawym przyciskiem myszy kliknij ikonę Client\_Mozy Stan.
- 2. W oknie stanu dostępne są następujące opcje do wyboru:

| Орсја                                | Opis                                                                                 |
|--------------------------------------|--------------------------------------------------------------------------------------|
| Rozpocznij tworzenie kopii zapasowej | Rozpoczyna tworzenie kopii zapasowej.                                                |
| Ustawienia                           | Powoduje otworzenie okna ustawień.                                                   |
| Przywróć pliki                       | Otwiera konto online w Client_Mozy w celu rozpoczęcia przywracania plików.           |
| Pomoc techniczna                     | Otwiera w przeglądarce internetowej stronę pomocy technicznej<br>Client_Mozy online. |

| Kopia zapasowa plików została utw                                 | vorzona: 1 dzień te          | Rozpocznij tworzenie |
|-------------------------------------------------------------------|------------------------------|----------------------|
| Utworzono kopię zapasową plików                                   | 2136 (473,0 MB)              | 🥑 kopii zapasowej    |
| Następne zaplanowane wykonanie kopii za                           | apasowej Automatycznie       |                      |
| Ostatnie wykonywanie kopii zapasowej uruchomio                    | no 3 godzīn(y) temu          |                      |
| wstrzymano).<br>9 pliki (-ów) (28.2 MB) oczekujacych na wykonanie | e kopii zapasowei Informacie |                      |

Okno Stanu

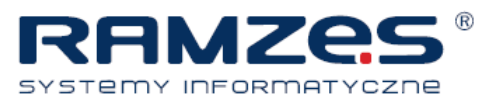

# 6. Informacje o przywracaniu plików

W poniższej tabeli przedstawiono rodzaje przywracania plików, które można wykonać:

| Орсја                                        | Opis                                                                                                    |
|----------------------------------------------|----------------------------------------------------------------------------------------------------|
| Zakładka Przywracanie                        | Umożliwia przywrócenie plików z poziomu okna Konfiguracja klienta Client_Mozy.                                                                                       |
| Napęd wirtualn (nazwa napędu<br>wirtualnego) | Umożliwia przywrócenie plików z wirtualnego napędu za pomocą<br>Eksploratora plików lub okna Mój komputer.                                                           |
| Przywracanie prawym przyciskiem              | Umożliwia przywrócenie plików z okna Eksploratora plików lub<br>Mój komputer przez kliknięcie w oknie prawym przyciskiem<br>myszy i wybranie plików do przywrócenia. |
| Przywracanie plików przez stronę WWW         | Umożliwia pobranie plików ze strony WWW firmy Mozy                                                                                                    |

Zakładka Przywracanie jest widoczna dopiero po utworzeniu pierwszej kopii zapasowej.

Można również kliknąć ikonę Przywróć pliki w oknie Stan lub prawym przyciskiem myszy kliknąć ikonę

Client\_Mozy w pasku systemowym i wybrać pozycję Przywróć pliki.

Program Client\_Mozy na kliencie przywraca pliki w ich oryginalnym położeniu na dysku twardym.

📫 Ważne: Nie jest możliwe przywracanie plików na kliencie podczas trwającego tworzenia kopii zapasowej.

Tematy:

- Przywracanie plików przy użyciu zakładki Przywracanie
- Przywracanie VSS
- Korzystanie z napędu wirtualnego Client\_Mozy
- Przywracanie prawym przyciskiem
- Odzyskiwanie plików z sieci WWW

## I. Przywracanie plików przy użyciu zakładki Przywracanie

Pliki można przywrócić z poziomu okna Ustawienia oprogramowania Client\_Mozy.

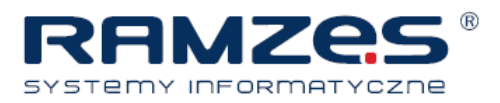

|                | 7                         | Porton a Vitán       | 0                                                                                                    |                                            |                                      | 4        |           |            |
|----------------|---------------------------|----------------------|----------------------------------------------------------------------------------------------------|--------------------------------------------|--------------------------------------|----------|-----------|------------|
| witamy         | Zestawy kopii             | System plikow        | Opcje                                                                                                    | HIST                                       | oria P                               | rzywroc  |           |            |
| zukaj:         | Wyszu                     | kaj 💿 Wyszukaj wszęd | zie 🔘 Wyszuł                                                                                                    | uj wg daty                                 |                                      | 2010-0   | 8-19 🔍 🗸  | 8:39       |
| 🖃 🗹 📜 Kompu    | ter                       |                      | Nazw                                                                                                    |                                            | W folderze                           | Rozmiar  | Тур       | Data 4     |
| 🕀 🗹 👝 Nap      | oęd (C:)                  |                      |                                                                                                    | MozyPro_Sz                                 | C:\Users\Darek                       | 113 KB   | Adobe A   | 2010       |
| 🗹 🔓 Ema        | ail and Contacts (Outlook | )                    |                                                                                                    | Przepustowo                                | C:\Users\Darek                       | 64 KB    | Adobe A   | 2010 .     |
| My             | Documents                 |                      |                                                                                                    | Storio_mozy                                | C:\Users\Darek                       | 990 KB   | Adobe A   | 2010       |
| Spre           | eadsneets and Databases   |                      |                                                                                                    | Szablon ofer                               | C:\Users\Darek                       | 145 KB   | Microsof  | 2010       |
| VVOI           | rd Processing Documents   |                      |                                                                                                    | Oferty dla kli                             | C:\Users\Darek                       | 1,129 KB | Microsof  | 2010       |
|                |                           |                      | 2 🕫                                                                                                    | Oferty dla kli                             | C:\Users\Darek                       | 190 KB   | Adobe A   | 2010       |
|                |                           |                      | V 🕅                                                                                                    | REGULAMIN                                  | C:\Users\Darek                       | 26 KB    | Microsof  | 2010       |
|                |                           |                      | Image: State of the state of the state of | STORIO - pr                                | C:\Users\Darek                       | 1,135 KB | Adobe A   | 2010       |
|                |                           |                      |                                                                                                    | STORIO Moz                                 | C:\Users\Darek                       | 1,122 KB | Microsof  | 2010       |
|                |                           |                      |                                                                                                    | STORIO Moz                                 | C:\Users\Darek                       | 176 KB   | Adobe A   | 2010       |
|                |                           |                      | Image: A marked and a marked and a mar<br>A marked and a marked and a marked and a marked and a marked and a marked and a marked and a marked and a marked and a marked and a marked and a marked and a marked and a marked and a marked and a marked and a marked and a marked and a marked and a marked and a marked and a marked and and a marked and a marked and a marked and a marked and a marked and and and and and a marked and a marked and and and and a marked and and and and and and and and and an                                                                             | Sto pytań do                               | C:\Users\Darek                       | 31 KB    | Microsof  | 2010       |
|                |                           |                      |                                                                                                    | 1979.docx                                  | C:\Users\Darek                       | 12 KB    | Microsof  | 2010       |
|                |                           |                      |                                                                                                    | Oferta Partn                               | C:\Users\Darek                       | 1,125 KB | Microsof  | 2010       |
|                |                           |                      |                                                                                                    | Przepustowo                                | C:\Users\Darek                       | 141 KB   | Microsof  | 2010       |
|                |                           |                      |                                                                                                    | Przepustowo                                | C:\Users\Darek                       | 32 KB    | Arkusz pr | 2010       |
|                |                           |                      |                                                                                                    | Przepustowo                                | C:\Users\Darek                       | 62 KB    | Microsof  | 2010       |
|                |                           |                      |                                                                                                    | Przepustowo                                | C:\Users\Darek                       | 54 KB    | Microsof  | 2010 -     |
|                |                           |                      | •                                                                                                    |                                            |                                      |          |           | ۲          |
| lder docelowy: |                           | Prze                 | glądaj 🔘 Za<br>@ Zr                                                                                                    | stąp istniejące plik<br>ień nazwę pliku, j | i<br>e <mark>śli już</mark> istnieje |          | Przy      | wróć pliki |
|                |                           |                      |                                                                                                    |                                            |                                      |          | ОК        | Anuluj     |
| 10.68          | 106 days and a second     |                      |                                                                                                    | 1 510 1 140                                |                                      | DUL      | 2170      |            |

Zakładka Przywracanie

- 1. Okno Ustawienia można otworzyć w zakładce Przywracanie w jeden z następujących sposobów:
  - Kliknij prawym przyciskiem myszy ikonę Client\_Mozy 🖙 w zasobniku systemowym i wybierz pozycję Ustawienia. Kliknij zakładkę Przywracanie.
  - Kliknij prawym przyciskiem myszy ikonę Client\_Mozy w zasobniku systemowym i wybierz pozycję Stan. Wybierz polecenie Przywróć.
- 2. Z menu rozwijanych w prawym górnym rogu ekranu wybierz datę i godzinę odpowiadające kopii zapasowej, którą chcesz przywrócić.
- 3. W lewym okienku wybierz zestaw kopii zapasowej, z której mają zostać przywrócone pliki.
- 4. W prawym okienku wybierz plik lub pliki do przywrócenia.
- 5. Kliknij polecenie Przeglądaj, aby wybrać folder docelowy dla przywracanych plików.
  - Przejdź do istniejącego folderu i kliknij przycisk OK.
  - Ewentualnie utwórz nowy folder, klikając przycisk Utwórz nowy folder, a następnie w odpowiednim polu podaj nazwę nowego folderu. Następnie kliknij przycisk OK.
- 6. Określ, czy istniejące pliki mają zostać zastąpione, czy chcesz zmienić ich nazwy.
- 7. Kliknij polecenie Przywróć pliki.

Zostanie wyświetlone okno Stan przedstawiające postęp operacji przywracania danych.

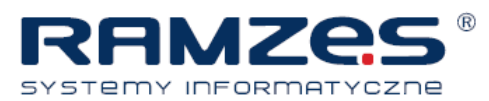

| Storio MozyPro - Stan                                                             | - Phi               |                                        |
|-----------------------------------------------------------------------------------|---------------------|----------------------------------------|
| Tworzenie kopii zapasowej w toku<br>Transfer: Instrukcja Storio MozyProv_2.2.docx | 61% 3 <sup>14</sup> | Wstrzymaj tworzenie<br>kopii zapasowej |
| Utworzono kopię zapasową plików                                                   | 2772                | lak dugo to potowa?                    |
| Pliki oczekujące na wykonanie kopii zapasowej                                     | 38                  | Jak didgo to potiwa.                   |
| Przywracanie plików ) Ustawienia                                                  |                     |                                        |

Okno Stan

## **Przywracanie VSS**

Jeśli użytkownik dysponuje licencją serwerową i skonfigurowano kopie zapasowe danych VSS takich jak Microsoft SQL Server, Microsoft Exchange Server, Active Directory oraz Windows File Replication Service (na przykład SYSVOL), dane można przywrócić za pomocą opcji VSS Restore.

Ważne: Do korzystania z tej funkcji jest konieczne wykupienie licencji serwerowej Client\_Mozy.

Proces przywracania danych VSS może przebiegać w nieco różny sposób w zależności od typu przywracanych danych.

# Przywracanie danych serwera Microsoft Exchange

Przed przywróceniem danych serwera Microsoft Exchange należy odmontować wszystkie zasoby skrzynek pocztowych.

- 1. Otwórz moduł Microsoft Exchange System Manager i przejdź do folderu Servers.
- 2. Rozwiń każdą grupę zasobów pamięci masowej.
- 3. Każdy zasób skrzynki pocztowej kliknij prawym przyciskiem i wybierz polecenie Dismount Store (Odmontuj zasób).

Po udanym odmontowaniu każdej skrzynki system jest gotowy do przywrócenia danych.

- 4. Prawym przyciskiem myszy kliknij ikonę **Client\_Mozy** w pasku systemowym, a następnie pozycję **Stan**. Następuje wyświetlenie okna Stan.
- 5. Kliknij polecenie Przywróć pliki. Następuje wyświetlenie okna Ustawienia Client\_ Mozy.
- Kliknij polecenie Przywróć VSS.
- 7. Wybierz zestaw kopii zapasowej VSS: MS Exchange Server.

🐣 Przestroga: Wybranie opcji Authoritative Restore wymusza replikację przywróconej bazy na inne serwery domeny po przywróceniu.

- 8. Wybierz metodę dostępu do zestawu kopii zapasowej:
  - Pobierz pliki ze zdalnego serwera kopii zapasowych Client\_Mozy. •

#### Instrukcja Client\_Mozy

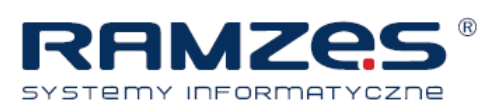

- Użyj wcześniej pobranego przywrócenia.
- 9. Jeśli wybrano użycie wcześniej pobranego przywrócenia, przejdź do lokalizacji plików.
- Kliknij przycisk **Dalej**. Następuje wyświetlenie okna pobierania VSS.
- 11. Po pobraniu danych moduł zapisu VSS automatycznie kopiuje dane do odpowiednich lokalizacji. Po ukończeniu przywracania wszystkie skrzynki muszą zostać zamontowane.
- 12. Otwórz moduł Microsoft Exchange System Manager i przejdź do folderu Servers.
- 13. Rozwiń każdą grupę zasobów pamięci masowej.
- 14. Każdy zasób skrzynki pocztowej kliknij prawym przyciskiem i wybierz polecenie **Mount Store.** (Zamontuj zasób).

**Notatka:** Jeśli Client\_Mozy ma tworzyć kopie zapasowe serwera Microsoft Exchange znajdującego się na tym samym komputerze co kontroler domeny, w module konfiguracyjnym konieczne jest zaznaczenie pól dla zestawów kopii VSS Active Directory oraz Windows File Replication Service (SYSVOL).

## Przywracanie danych Active Directory i SYSVOL

Przed przywróceniem danych Active Directory i SYSVOL konieczne jest zrestartowanie serwera w trybie

Directory Service Restore.

- 1. Zrestartuj serwer.
- 2. Podczas restartowania trzymaj naciśnięty klawisz F8 na klawiaturze.
- Po wyświetleniu menu opcji zaawansowanych Windows wybierz pozycję Directory Services Restore Mode i naciśnij klawisz Enter.
- 4. W wyświetlonym oknie uwierzytelniania zaloguj się jako lokalny administrator. Po zrestartowaniu serwera w trybie Directory Services Reapair można rozpocząć proces przywracania danych.
- 5. Kliknij kolejno Start > Wszystkie programy > Client\_Mozy > Stan Client\_Mozy.
- Kliknij polecenie Przywróć pliki. Następuje wyświetlenie okna Ustawienia Client\_Mozy.
- 7. Kliknij polecenie Przywróć VSS.
- 8. Wybierz VSS Active Directory i SYSVOL.

Przestroga: Po wybraniu opcji Authoritative Restore system Windows wymusza na mechanizmie. Active Directory replikację i zastępuje obiekty oraz drzewa obiektów na wszystkich kontrolerach domeny.

- 9. Wybierz metodę dostępu do zestawów kopii zapasowych:
  - Pobierz pliki ze zdalnego serwera kopii zapasowych Client\_Mozy
  - Użyj wcześniej pobranego przywrócenia.

10. Jeśli wybrano użycie wcześniej pobranego przywrócenia, przejdź do lokalizacji plików.

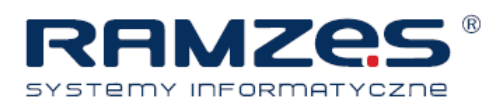

11. Kliknij przycisk **Dalej**.

Następuje wyświetlenie okna pobierania VSS.

12. Po pobraniu danych moduł zapisu VSS automatycznie kopiuje dane do odpowiednich lokalizacji.

Po przywróceniu danych Active Directory i SYSVOL zrestartuj system Windows Server w zwykłym trybie i zaloguj się jako administrator kontrolera domeny.

# Przywracanie danych serwera Microsoft SQL

- 1. Kliknij kolejno Start, > Uruchom, wpisz Services.msc, a następnie kliknij przycisk OK.
- 2. Prawym przyciskiem myszy kliknij usługę SQL Server i wybierz polecenie Zatrzymaj.

Notatka: Nie zatrzymuj procesu SQL Server VSS.

3. Prawym przyciskiem myszy kliknij ikonę Client\_Mozy w pasku systemowym, a następnie pozycję Stan.

Następuje wyświetlenie okna Stan.

- Kliknij polecenie Przywróć pliki. Następuje wyświetlenie okna Ustawienia Client\_Mozy.
- 5. Kliknij polecenie Przywróć VSS.
- 6. Wybierz zestawy kopii zapasowych VSS: MS SQL Server do przywrócenia.
- 7. Wybierz metodę dostępu do zestawu kopii zapasowej:
  - Pobierz pliki ze zdalnego serwera kopii zapasowych Client\_Mozy
  - Użyj wcześniej pobranego przywrócenia.
- 8. Jeśli wybrano użycie wcześniej pobranego przywrócenia, przejdź do lokalizacji plików.
- Kliknij przycisk **Dalej**. Następuje wyświetlenie okna pobierania VSS.
   Po pobraniu danych moduł zapisu VSS automatycznie kopiuje dane do odpowiednich lokalizacji.
- 10. Kliknij kolejno Start > Uruchom, wpisz Services.msc, a następnie kliknij przycisk OK.
- 11. Prawym przyciskiem myszy kliknij usługę SQL Server i wybierz polecenie Uruchom.

## Przywracanie COM+

- 1. Prawym przyciskiem myszy kliknij ikonę Client\_Mozy w pasku systemowym, a następnie polecenie **Stan**. Następuje wyświetlenie okna Stan.
- Kliknij polecenie Przywróć pliki. Następuje wyświetlenie okna Ustawienia Client\_Mozy.
- 3. Kliknij polecenie Przywróć VSS.
- 4. Wybierz zestaw kopii zapasowej VSS: COM+:
  - Pobierz pliki ze zdalnego serwera kopii zapasowych Client\_Mozy

#### Instrukcja Client\_Mozy

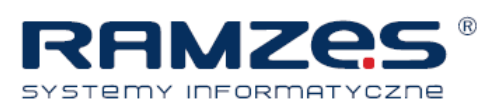

- Użyj wcześniej pobranego przywrócenie internetowego lub plików skopiowanych z przywrócenia na płycie DVD.
- 5. Jeśli wybrano przywrócenie pobranych danych, przejdź do lokalizacji plików lub płyty DVD
- 6. Kliknij przycisk Dalej. Następuje wyświetlenie okna pobierania VSS.
- 7. Po pobraniu danych moduł zapisu VSS automatycznie kopiuje dane do odpowiednich lokalizacji. Po zakończeniu przywracania konieczne jest zrestartowanie systemu Windows.

#### Przywracanie rejestru

- 1. Prawym przyciskiem myszy kliknij ikonę Client\_Mozy w pasku systemowym, a następnie polecenie **Stan**. Następuje wyświetlenie okna Stan.
- Kliknij polecenie Przywróć pliki. Następuje wyświetlenie okna Ustawienia Client\_Mozy.
- 3. Kliknij polecenie Przywróć VSS.
- 4. Wybierz zestaw kopii zapasowej VSS: Rejestr:
  - Pobierz pliki ze zdalnego serwera kopii zapasowych Client\_Mozy
  - Użyj wcześniej pobranego przywrócenia.
- 5. Jeśli wybrano użycie wcześniej pobranego przywrócenia, przejdź do lokalizacji plików.
- 6. Kliknij przycisk Dalej. Następuje wyświetlenie okna pobierania VSS.

Po pobraniu danych moduł zapisu VSS automatycznie kopiuje dane do odpowiednich lokalizacji. Po zakończeniu przywracania konieczne jest zrestartowanie systemu Windows.

## Korzystanie z napędu wirtualnego Client\_Mozy

- 1. Aby uzyskać dostęp do okna "Mój komputer":
  - Za pomocą menu Start lub ikony na pulpicie przejdź do okna "Mój komputer" ("Komputer" w przypadku systemu Vista)
  - Prawym przyciskiem myszy kliknij przycisk Start, kliknij Eksploruj, następnie kliknij Mój komputer (Komputer w przypadku systemu Vista).
- 2. Po wyświetleniu listy plików wybierz nazwę napędu wirtualnego.
- Wybierz foldery i pliki do przywrócenia. Może być konieczny wybór spośród wielu plików różniących się datami i godzinami utworzenia kopii zapasowej.
- 4. Wybierz najnowsze dostępne pliki albo określone pliki.
- 5. Prawym przyciskiem myszy kliknij folder lub plik i z rozwijanego menu wybierz polecenie Przywróć.

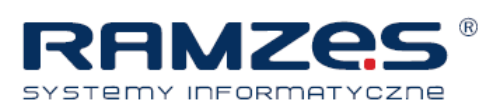

6. (Opcja) W przypadku przywracania pliku w miejsce pliku uszkodzonego, obecnego na dysku lokalnym, po wyświetleniu zapytania przez Client\_Mozy wybierz zastąpienie pliku lub zmianę jego nazwy.

Jeśli wiesz, że plik jest uszkodzony i chcesz go zastąpić, kliknij **Zastąp**. Jeżeli nie masz pewności odnośnie stanu pliku, kliknij **Zmień nazwę** i zmień nazwę pliku. Zwróć uwagę na nazwę i lokalizację nowo utworzonego pliku.

W oknie stanu jest wyświetlany postęp operacji przywracania plików.

#### Przywracanie prawym przyciskiem

Funkcja przywracania prawym przyciskiem umożliwia kliknięcie elementu prawym przyciskiem myszy w oknie Windows Explorer i wybranie plików do przywrócenia. Przywracanie prawym przyciskiem myszy jest najprostszą i najwydajniejszą metodą przywracania niewielkiej liczby plików w systemie Windows w sytuacji ich przypadkowej utraty, usunięcia lub uszkodzenia. Możliwe jest przywrócenie pojedynczego pliku, wielu plików w folderze lub poprzedniej wersji pliku. Aby przywrócić pliki w wielu katalogach użyj karty przywracania w ustawieniach. Zobacz *Przywracanie plików przy użyciu zakładki Przywracanie*, aby uzyskać więcej informacji.

- 1. Otwieranie Windows Explorer:
  - Przy użyciu menu Start lub ikony pulpitu przejdź do Mój Komputer.
  - Prawym przyciskiem myszy kliknij przycisk **Start**, kliknij **Eksploruj Eksplorator Windows**, następnie kliknij **Mój komputer** (**Komputer** w przypadku systemu Vista).
- 2. Przejdź do pliku lub folderu do przywrócenia.
- 3. Wybierz jedną z następujących opcji:
  - Przywróć pliki w folderze
    - 1. Prawym klawiszem myszy kliknij wolną przestrzeń w oknie Windows Explorer, następnie kliknij **Przywróć pliki w folderze**.

Zostanie otwarte nowe okno i wyświetlone pliki dostępne do przywrócenia.

2. Wybierz pliki lub pliki, które chcesz przywrócić.

#### • Przywracanie poprzedniej wersji pliku

1. Prawym klawiszem myszy kliknij plik, następnie kliknij Przywróć poprzednią wersję.

Zostanie otwarte nowe okno i wyświetlone poprzednie wersje pliku dostępne do przywrócenia.

- 2. Wybierz wersję do przywrócenia.
- 4. Wybierz wersje plików, które chcesz przywrócić, a następnie prawym przyciskiem myszy kliknij wybrane pliki lub foldery.
- 5. Wybierz jedną z następujących opcji:
  - Aby przywrócić pliki lub foldery do tej samej lokalizacji, kliknij Przywróć. Jeżeli plik już istnieje, Nadpisz, Zmień nazwę lub Anuluj przywracanie.
  - Aby przywrócić pliki lub foldery do nowej lokalizacji, kliknij **Przywróć do**. Wskaż lokalizację, w której mają zostać zapisane pliki, następnie kliknij **Zapisz**.

W oknie stanu jest wyświetlany postęp operacji przywracania plików.

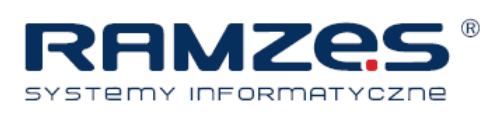

# Odzyskiwanie plików z sieci WWW

Po otrzymaniu zlecenia odzyskania plików poprzez sieć WWW Client\_Mozy przygotowuje pliki,

a następnie wysyła do użytkownika e-mail z łączem do pobrania plików. Przywrócone pliki są dostępne do pobrania tylko przez 7 dni i można je pobrać tylko raz. Po upłynięciu 7 dni pliki przestaną być dostępne do pobrania. Jeśli chcesz pobrać przywrócone pliki więcej niż raz albo po 7 dniach, musisz wysłać nowe zgłoszenie o przywrócenie danych.

- 1. W polu adresu przeglądarki internetowej wpisz <u>https://storio.mozypro.com/login</u> i naciśnij Enter.
- 2. Kliknij nazwę komputera, względem którego chcesz przywrócić pliki.
- 3. Kliknij Przywróć pliki w prawym górnym rogu.
- 4. Na stronie Opcje przywracania kliknij Wybierz pliki do przywrócenia.

Pliki i foldery do przywrócenia można wybrać na dwa sposoby:

- Przywracanie plików ze strony WWW z wykorzystaniem systemu plików
- Przywracanie plików ze strony WWW z wykorzystaniem zestawów kopii zapasowych

#### Przywracanie plików ze strony WWW z wykorzystaniem systemu plików

Podczas przywracania plików z wykorzystaniem widoku systemu plików konieczne jest wybranie plików i folderów do przywrócenia przez wskazanie ich miejsc na dysku twardym.

- 1. Kliknij zakładkę System plików.
- 2. Z menu rozwijanego w prawym górnym rogu wybierz datę i godzinę kopii zapasowej, z której chcesz przywrócić dane.
- 3. Kliknij folder zawierający pliki do przywrócenia.

Aby wyświetlić pliki danego foldera, kliknij nazwę foldera.

4. Zaznacza lub usuń zaznaczenie z indywidualnych plików (o ile to konieczne).

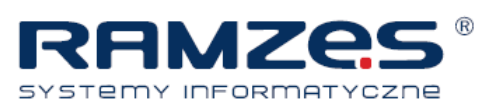

Aby zaznaczyć wszystkie pliki z listy lub usunąć zaznaczenie z wszystkich, kliknij pole Zaznacz wszystkie.

|                              |                                                                                                    | wite and in a state.                | 2 2401 005          |           |   |
|------------------------------|----------------------------------------------------------------------------------------------------|-------------------------------------|---------------------|-----------|---|
|                              | 🗹 Sel                                                                                                    | lect all                            |                     |           |   |
|                              |                                                                                                    | Name                                | Date                | Size      | ^ |
| sarch:                       |                                                                                                    | localized                           | 10/17/2007 09:18 AM | 16 bytes  |   |
|                              |                                                                                                    | 01edhotes.pdf                       | 10/24/2007 09:45 AM | 340.73 KB |   |
| 🗹 🚽 MARK-5FAEC29062          | Image: State State St | 1812_client_strings.xls             | 8/20/2008 08:54 AM  | 19.52 KB  |   |
| 🗄 🗹 🧼 Drive (C:)             | Solution                                                                                                    | 2008 1st 2nd grade schedule.xls     | 8/15/2008 03:42 PM  | 24.52 KB  |   |
| 🖻 🗹 🧰 Documents and Settings | 2 🖻                                                                                                    | 2006 1st 2nd grade schedule2.xts    | 8/18/2008 12:58 PM  | 45.02 KB  |   |
| 😑 🜌 🧰 Administrator          |                                                                                                    | 9009094280.pdf                      | 2/1/2008 01:50 PM   | 66.56 KB  |   |
| 🛓 🗌 🚞 Application Data       |                                                                                                    | Account_summary_Printlt.pdf         | 8/5/2008 09:50 AM   | 66.53 KB  |   |
| 🔄 🗌 🧰 Desktop                |                                                                                                    | admin_console_api_manual.pdf        | 7/24/2008 06:28 PM  | 210.19 KB |   |
| E 🔽 🧰 Favorites              | 2 🖬                                                                                                    | backup.pst                          | 11/14/2007 09:54 AM | 42.64 MB  |   |
| - 🖓 🧰 Links                  | 2 🖻                                                                                                    | Blowfish AES and Mozy.doc           | 7/3/2008 09:02 AM   | 32.02 KB  |   |
| Microsoft Websites           |                                                                                                    | Bus Training Notes doc              | 10/31/2007 04:41 PM | 27.52 KB  |   |
| B- C C Local Settings        |                                                                                                    | C1127_EMC_brand_book_LDV.pdf        | 5/21/2008 11:19 AM  | 5.61 MB   |   |
| R- C Application Date        |                                                                                                    | cc_o_i01.pdf                        | 7/25/2008 12:43 PM  | 91.38 KB  |   |
| E Documents                  |                                                                                                    | Client Guide Branding Manual-sr.doc | 9/9/2008 01:35 PM   | 973.52 KB |   |
| E Corel User Files           |                                                                                                    | Contacts Export.csv                 | 3/17/2008 04:31 PM  | 25.3 KB   |   |
| H- 10 MBA 520                |                                                                                                    | contacts.xls                        | 3/17/2008 04:37 PM  | 41.02 KB  |   |
| ×                            |                                                                                                    | Copy of test cases 0 1 30 BUS.xls   | 9/29/2008 05:09 PM  | 162.02 KB |   |

Wybieranie plików

Na dole strony jest wyświetlana liczba plików i ich łączna wielkość.

5. Aby rozpocząć proces przywracania, kliknij polecenie Kontynuuj.

W zależności od tego, ile plików jest do przywrócenia, na taką wiadomość można czekać nawet dość długo. Jeżeli wybrałeś **Przywracanie plików przez stronę WWW**, w wiadomości e-mail jest zawarte łącze, przez które można pobrać przywrócone dane. Odzyskane pliki są dostępne do pobrania tylko przez 7 dni.

Informacje o pobieraniu przywróconych plików: Pobieranie przywróconych plików.

#### Przywracanie plików ze strony WWW z wykorzystaniem zestawów kopii zapasowych

Podczas przywracania plików z wykorzystaniem zestawów kopii zapasowych możliwe jest wybranie plików do przywrócenia na podstawie typu pliku. Na przykład można przywrócić jednocześnie wszystkie dokumenty edytora tekstu.

| Ne: | Mark                                                                                                    |             |           |                   |                     |          |              |                    |   |
|-----|----------------------------------------------------------------------------------------------------|-------------|-----------|-------------------|---------------------|----------|--------------|--------------------|---|
|     | File System                                                                                                    | Backup Sets |           | Ch                | oose Backup Date: 🛙 | Mon A    | ug 04, 2008  | 11:09.AM           | * |
|     |                                                                                                    |             | 🖌 Se      | lect all          |                     |          |              |                    |   |
| F   | Catari Bor                                                                                                    | lmarke      |           | Name              | Date                | Size     |              | Path               |   |
|     | <ul> <li>Control Control C</li></ul> | atabase     |           | Bookmarks plist   | 7/21/2008 10:19 AM  | 34.57 KB | AlsersAnnoul | der Æibrary (Safar | Ē |
|     |                                                                                                    |             | 1 tiles s | elected (34.57 KB | 0                   |          |              | Continue           | 5 |

Wybieranie zestawów kopii zapasowych

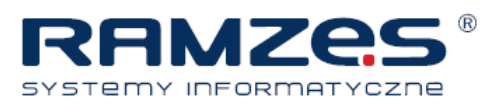

- 1. Kliknij zakładkę Zestawy kopii zapasowych.
- 2. Z menu rozwijanego w prawym górnym rogu wybierz datę i godzinę kopii zapasowej, z której chcesz przywrócić dane.
- 3. Wybierz zestaw kopii zapasowej do przywrócenia.

Aby wyświetlić pliki danego zestawu, kliknij nazwę foldera.

4. (Opcja) Zaznacz lub usuń zaznaczenie z indywidualnych plików (o ile to konieczne).

Aby zaznaczyć wszystkie pliki z listy lub usunąć zaznaczenie z wszystkich, kliknij pole **Zaznacz wszystkie**. Na dole strony jest wyświetlana liczba plików i ich łączna wielkość.

5. Aby rozpocząć proces przywracania, kliknij polecenie Kontynuuj.

W zależności od tego, ile plików jest do przywrócenia, na wiadomość e-mail można czekać nawet dość długo. Jeżeli wybrałeś **Przywracanie plików przez stronę WWW**, w wiadomości e-mail jest zawarte łącze, przez które można pobrać przywrócone dane. Odzyskane pliki są dostępne do pobrania tylko przez 7 dni.

Informacje o pobieraniu przywróconych plików: *Pobieranie przywróconych plików*.

## Pobieranie przywróconych plików

Do pobierania przywróconych danych zaleca się wykorzystanie menedżera pobierania, np. takiego jak w przeglądarce Firefox. To daje pewność pobrania kompletnej paczki plików.

- 1. Zaloguj się do swojego konta, wchodząc na stronę <u>https://storio.mozypro.com/login</u> lub klikając łącze w wiadomości e-mail z powiadomieniem.
- 2. W części z plikami do przywrócenia z Internetu kliknij polecenie Pobierz.
- 3. Zapisz plik.
- 4. Rozpakuj pobrane pliki.
- 5. Skopiuj pliki w odpowiednie miejsca.

Notatka: W przypadku stosowania własnego klucza szyfrowania pobrane pliki są zaszyfrowane. W takim przypadku nie zaleca się otwierania pliku. Aby uzyskać dostęp do plików, konieczne jest ich odszyfrowanie. Informacje o odszyfrowywaniu danych: <u>Deszyfrowanie przywróconych plików przy użyciu klucza prywatnego</u>. W przypadku korzystania z szyfrowania Client\_Mozy można bezpiecznie otworzyć pliki.

## Deszyfrowanie przywróconych plików przy użyciu klucza prywatnego

Jeśli podczas rejestracji wybrana została opcja własnego klucza prywatnego, konieczne jest posiadanie pliku klucza zapisanego podczas instalacji programu albo zapamiętanie wprowadzonego hasła.

Aby deszyfrować pliki:

- 1. Kliknij przycisk **Pobierz** pod Mozy Decrypt i pobierz wymagany program szyfrujący.
- 2. Zaloguj się w https://storio.mozypro.com/login.

#### Instrukcja Client\_Mozy

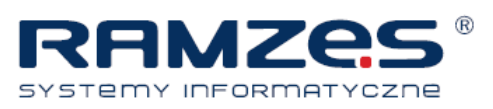

- 3. Kliknij nazwę komputera, względem którego chcesz przywrócić pliki.
- 4. Kliknij łącze Program szyfrujący i pobierz wymagany program szyfrujący.
- 5. Zapisz plik do łatwej do zapamiętania lokalizacji (np. na pulpicie).
- 6. Prawym przyciskiem myszy kliknij plik program szyfrujący, następnie uruchom program przy użyciu polecenia **Uruchom jako administrator**.

| Before performing any tas<br>symmetric key. You can e<br>file. Remember, spaces, o<br>key, so you need to enter | sks, the Crypto Utility n<br>either enter the key as<br>capitalization, and new<br>r it EXACTLY. | eeds your private<br>text, or import fro<br>lines all contribute | n a<br>to the |
|----------------------------------------------------------------------------------------------------|--------------------------------------------------------------------------------------------------|------------------------------------------------------------------|---------------|
| Enter Key                                                                                                    |                                                                                                  |                                                                  |               |
|                                                                                                    |                                                                                                  |                                                                  | *             |
|                                                                                                    |                                                                                                  |                                                                  |               |
|                                                                                                    |                                                                                                  |                                                                  | *             |
| 问 Import Key                                                                                                    |                                                                                                  |                                                                  |               |
|                                                                                                    |                                                                                                  | Browse.                                                          | ]             |
|                                                                                                    | c                                                                                                |                                                                  |               |

Program szyfrujący

7. Wybierz jedną z następujących opcji klucza i kliknij OK.

| Орсја          | Opis                                                             |
|----------------|------------------------------------------------------------------|
| Wprowadź klucz | Wprowadź hasło użyte do tworzenia klucza prywatnego.             |
| Importuj klucz | Wskaż lokalizację klucza zapisanego lokalnie podczas instalacji. |

8. W polu Folder źródłowy wskaż folder, w którym zapisano pobrane pliki.

| Crypto Utility             |         |
|----------------------------|---------|
| Decrypt Files              |         |
| Source Folder or Zip File: |         |
|                            | Browse  |
| Destination Folder:        |         |
|                            | Browse  |
|                            | Decrypt |
|                            | Close   |

Lokalizacje plików

9. W polu **Folder docelowy** wskaż folder, w którym mają zostać umieszczone odszyfrowane pliki. Foldery Źródłowy i **Docelowy** nie mogą współdzielić tej samej ścieżki.

10. Aby odszyfrować pliki, kliknij Odszyfruj. Pliki zostaną odszyfrowane do określonego folderu docelowego.

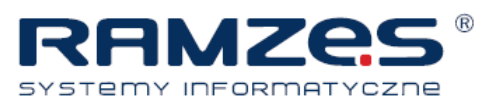

# 7. Zmiana hasła

- 1. Przejdź do https://storio.mozypro.com/login
- 2. Kliknij Nie pamiętasz hasła?

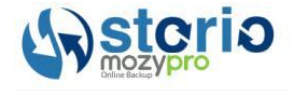

Logowanie użytkownika Storio Mozy

| Email: |        |      |   |
|--------|--------|------|---|
| Hasło: |        |      |   |
|        | >> Log | j In | ר |
|        |        |      | _ |

- Wpisz adres e-mail i kliknij Kontynuuj.
   Na podany adres e-mail zostanie wysłana wiadomość z łączem umożliwiającym ustawienie hasła.
- 4. Kliknij łącze w otrzymanej wiadomości e-mail.
- 5. Wpisz nowe hasło, następnie kliknij **Kontynuuj**. Hasła muszą zawierać przynajmniej 8 znaków. Hasło zostało zmienione.
- 6. Po zmianie hasła konieczna jest także zmiana hasła w kliencie.
  - a) Prawym przyciskiem myszy kliknij ikonę Client\_Mozy 🐓 w pasku systemowym, następnie kliknij Ustawienia.
  - b) Po zapytaniu o hasło, wprowadź nowe hasło w odpowiednie pole.
  - c) Kliknij **Zaloguj**.

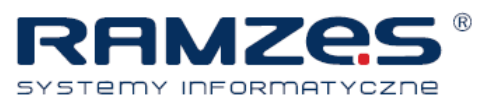

# 8. Odinstalowywanie programu Client\_Mozy.

- 1. Kliknij kolejno Start > Wszystkie programy > Client\_Mozy > Odinstaluj Client\_Mozy.
- 2. Aby potwierdzić deinstalację programu Client\_Mozy, kliknij odpowiedź Tak.
- 3. Na pytanie o restart systemu odpowiedz Tak.

Aby zamknąć konto, użytkownicy Client\_Mozy muszą skontaktować się z działem pomocy technicznej.

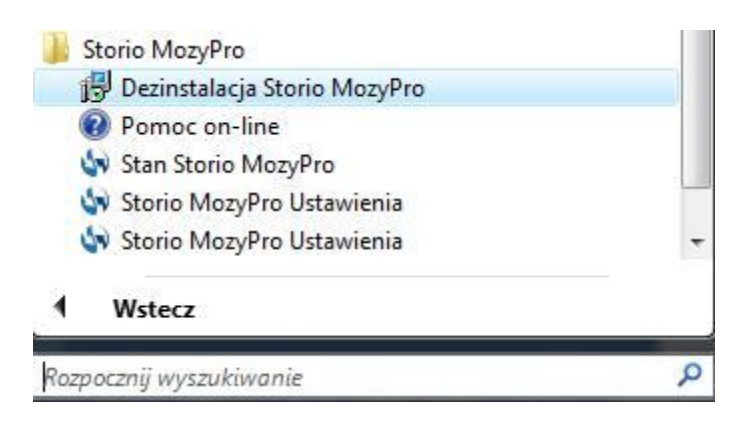